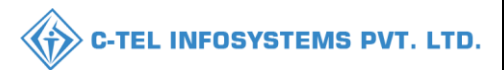

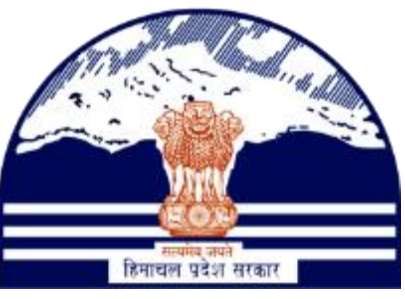

# DEPARTMENT OF STATE TAXES AND EXCISE GOVT.OF HIMACHAL PRADESH

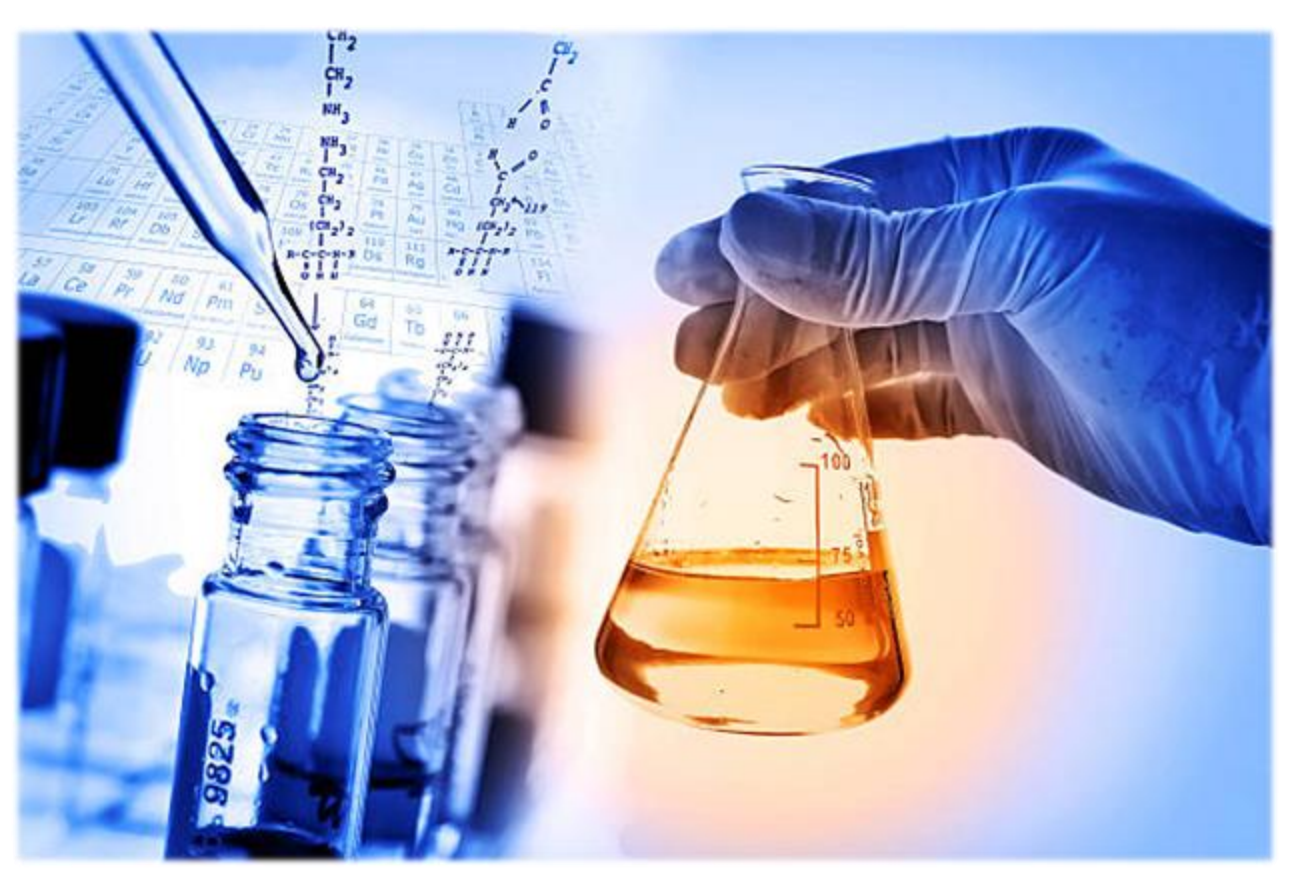

# Chemical Examiner User Reference Manual

C-TEL INFOSYSTEMS PVT. LTD Hyderabad, Telangana

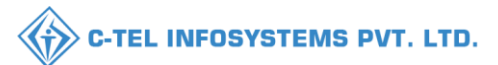

## **Table Of Contents**

| 1.OVERVIEW:                        |
|------------------------------------|
| 2.HELPFUL RESOURCES:               |
| 2.1 System Requirements:           |
| 2.2 Help and Contact Information   |
| BOTTLING UNIT:                     |
| PRIMARY DISTILLERY: 18             |
| BREWERY:                           |
| WINERY:                            |
| CENTRAL CHEMICAL EXAMINER REPORTS: |
| Distillery Reports:                |
| Brewery Reports:                   |
| MIS Reports:                       |

## \*\*user required to handle all alert pop-up by clicking ok\*\*

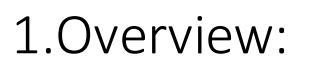

- Implementation Of An E-Governance Systems for Excise Functions Of Himachal Pradesh Department of State Taxes and Excise, Government Of Himachal Pradesh
- The Purpose of This Document Is to Provide a Detailed Description to the User Which Helps to Perform Daily Lab sample Request and Get approval for production

## 2.Helpful Resources:

#### 2.1 System Requirements:

#### **Operating System**

• Ubuntu Version No:20.0.4

#### Connectivity

• For Data Transmission There Should Be Connectivity Installed at wholesaler.

#### **Browser:**

• Application Is Compatible with Latest Mozilla and Chrome

2.2 Help and Contact Information

**C-TEL INFOSYSTEMS PVT. LTD.** 

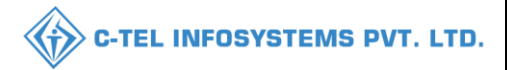

## **Bottling Unit:**

## **Chemist Login:**

|                                                                                                    | For                                                              | r Dashboard 🤇    | <u>Click Here</u> |
|----------------------------------------------------------------------------------------------------|------------------------------------------------------------------|------------------|-------------------|
| Department of State Taxes and Excise                                                                                                    | Please I                                                         | ogin to your a   | ccount            |
| Government of Himachal Pradesh                                                                                                    | User Name                                                        |                  | 4                 |
|                                                                                                    | Password                                                         |                  | ۲                 |
| in martine -                                                                                                    | Verification Code                                                | 284755           | Get a new code    |
|                                                                                                    | Enter Verification Code                                          |                  | U                 |
|                                                                                                    |                                                                  |                  | Forgot password?  |
| and the second second se |                                                                  | Login            |                   |
| State and the state of the second                                                                                                    | →Frequently Asked Question<br>Helpdesk Number: 918<br>9182058070 | 20579-73/74/78,9 | 01820594-28/38 ,  |

- User must provide valid credentials and click on Login button
- User will be redirected to new page as shown below.

| S. S. Ser |                  |                 |                | a, t                | See - |
|-----------|------------------|-----------------|----------------|---------------------|-------|
|           | Master Data      | Drocurement     | ()<br>Blending | 마<br>마<br>Holograms |       |
| A LAND    | Survey B         |                 |                |                     |       |
|           | Bonded Warehouse | Lab             | Dispatches     | Over Time Process   |       |
|           | and the stand    | and a second    |                |                     |       |
|           | Reports          | Others          |                |                     |       |
|           | and and a set    | 2 3 9 1 1 1 1 1 |                |                     |       |

• After successful Login, user need to click on Lab in main dashboard, and the lab sample indents are displayed, for raising new indent click on +sample

|                   |            |           |                  |             |            |                       | ~                     |                          |
|-------------------|------------|-----------|------------------|-------------|------------|-----------------------|-----------------------|--------------------------|
| Procurement       | ) Blending | 🛓 Lab ~   | Bonded Warehouse | 🗇 Dispatch  | 🗗 Reports  | () Monthly Stock Retu | rns 🚺 🛅 Others        | · ·                      |
| AB SAMPLE IN      | DENTS      |           | -                |             |            |                       |                       | Lab > Lab Sample Indents |
|                   |            |           |                  |             | Start Date | 21-May-2022           | End Date              | 21-May-2022 Search       |
| 10 •              |            |           |                  |             |            |                       |                       | Search:                  |
| S.No * Indent     | Number Ex  | ccise Lab | Date Sample Type | Action Trac | k Indent S | atus Remarks          | Print Application wit | th Court Fee Stamp       |
| No data available |            |           |                  |             |            |                       |                       |                          |
| 🕂 Sample          |            |           |                  |             |            |                       |                       | Previous                 |

• After clicking on +sample, a new window appears as EXCISE Lab information,

| Excis      | e La       | b Info | ormation      |          |                          |                |              |              | Х                                                            |
|------------|------------|--------|---------------|----------|--------------------------|----------------|--------------|--------------|--------------------------------------------------------------|
| Sample Typ | pe 🧲       |        | ENA 🔺         | Г        | Date                     | 21-May-2022    |              | Sent Through | Enter Sent Through name                                      |
| S.No       | ) <b>.</b> |        | ENA           | ity(BLs) | Description of           | Sample         | Size(ml)     | Batch Number | Percentage of Proof Spirit of Hydrometer strength of Alcohol |
| 10         |            | Select | BLEND<br>RS   |          | Start typing the Product | t code or Name | Enter Size(n |              | Enter Percentag                                              |
| Remarks *  |            |        | Enter Remarks |          |                          |                |              |              |                                                              |
|            |            |        |               |          |                          |                |              |              | Cancel Save                                                  |

• In new window select sample type i.e, either ENA,BLEND,RS.and enter carrier name as well in sent through

| Excise La   | b Information         |                       |                 |                 |                                       |              |          |                     |                                      | ×                                   |
|-------------|-----------------------|-----------------------|-----------------|-----------------|---------------------------------------|--------------|----------|---------------------|--------------------------------------|-------------------------------------|
| Sample Type | BLEND                 | Ŧ                     | Date            |                 | 21-May-2022                           | Sent Through | Enter    | Sent Through name   | 1                                    |                                     |
| S.No.       | Vat Number            | Blend<br>Quantity(BL) | Batch<br>Number | Brand<br>Number | Name of the Brand                     | Segment      | Size(ml) | Manufacture<br>Date | Alcohol<br>content noted<br>on Label | Percentage<br>of<br>Proof<br>Spirit |
| 10          | Select Vat Number 🔹 👻 |                       |                 |                 | Start typing the Product code or Name |              | Enter    |                     |                                      |                                     |
| Remarks*    | Enter Remarks         |                       |                 |                 |                                       |              |          |                     |                                      |                                     |
|             |                       |                       |                 |                 |                                       |              |          | Cancel              | Sa                                   | ave                                 |

• Select VAT number i.e, TANK Number, enter size of sample, enter remarks and click on save,

C-TEL INFOSYSTEMS PVT. LTD.

| Excise La  | ab Information |                       |                 |                 |                   |        |         |          |                     |                                      | ×                                   |
|------------|----------------|-----------------------|-----------------|-----------------|-------------------|--------|---------|----------|---------------------|--------------------------------------|-------------------------------------|
| ample Type | BLEND          | Ŧ                     | Date            |                 | 21-May-2022       | Sent ] | Through | Raju     |                     |                                      |                                     |
| S.No.      | Vat Number     | Blend<br>Quantity(BL) | Batch<br>Number | Brand<br>Number | Name of the Brand |        | Segment | Size(ml) | Manufacture<br>Date | Alcohol<br>content noted<br>on Label | Percentage<br>of<br>Proof<br>Spirit |
| 10         | BLEND TANK 3 * | 18999.63              | BT2             | 0017            | HERCULES XXX RUM  |        | RUM     | 500      | 12-May-2022         | 75.00                                | 43.00                               |

• A pop-up will appears as Excise Lab information.

| 🧷 Procus | rement 🔿      | )) Blending | 🛓 Lab ~  | 🗟 Bonded V  | Varehouse   | Dispatch | Reports      | Monthly Stock      | Returns | <b>Others</b> |                                  |               |
|----------|---------------|-------------|----------|-------------|-------------|----------|--------------|--------------------|---------|---------------|----------------------------------|---------------|
| LAB SAN  | IPLE INDE     | NTS         |          |             | -           |          |              |                    |         |               | Lab > Lab Si                     | imple Indents |
|          |               |             |          |             |             |          | Start Da     | te 🛍 21-May-2022   |         | End Date      | 21-May-2022                      | Search        |
| 10       | *             |             |          |             |             |          |              |                    |         |               | Search:                          |               |
| S.No *   | Indent Numbe  | er Excise L | ab       | Date        | Sample Type | Action   | Track Indent | Status             | Remarks | Print         | Application with Court Fee Stamp |               |
| 1        | IND/CE/1011/1 | 10 Chemical | Examinor | 21-May-2022 | BLEND       | New      | Track Indent | New Request Raised | View    | ₽             |                                  |               |
| + Samp   | le            |             |          |             |             |          |              |                    |         |               | Previous                         | Next          |

- User need to verify the details and click on save.
- The indent is generated successfully and forwarded to Excise officer.

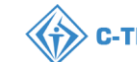

#### Galu liquor bottling plant Pvt. Ltd. 12-92/1 Kangra Village, Kangra PO, Dehra PO, Dehra, Kangra, Himachal Pradesh - 172002

То

The Excise Officer Incharge,

Sub:- Examination of HERCULES XXX RUM Manufactured at the Bottling Unit at Galu liquor bottling plant Pvt. Ltd.

Sir,

I have the honor to send here with sample(s) of following batch number: BT2 bottled by Galu liquor bottling plant Pvt. Ltd., for favor of your necessary action.

The nature of examination required is whether the samples(s) is/are fit for human consumption.

| Batch<br>Number | Location Name                        | Drawn from Tank<br>Number | Date            | Material Description | Size(ML) | Seal<br>impression | Remarks |
|-----------------|--------------------------------------|---------------------------|-----------------|----------------------|----------|--------------------|---------|
| BT2             | Galu liquor bottling plant Pvt. Ltd. | BLEND TANK 3              | 21-May-<br>2022 | HERCULES XXX<br>RUM  | 500      |                    |         |

Yours Faithfully,

Chemist GLBP 12-92

### **Officer Login:**

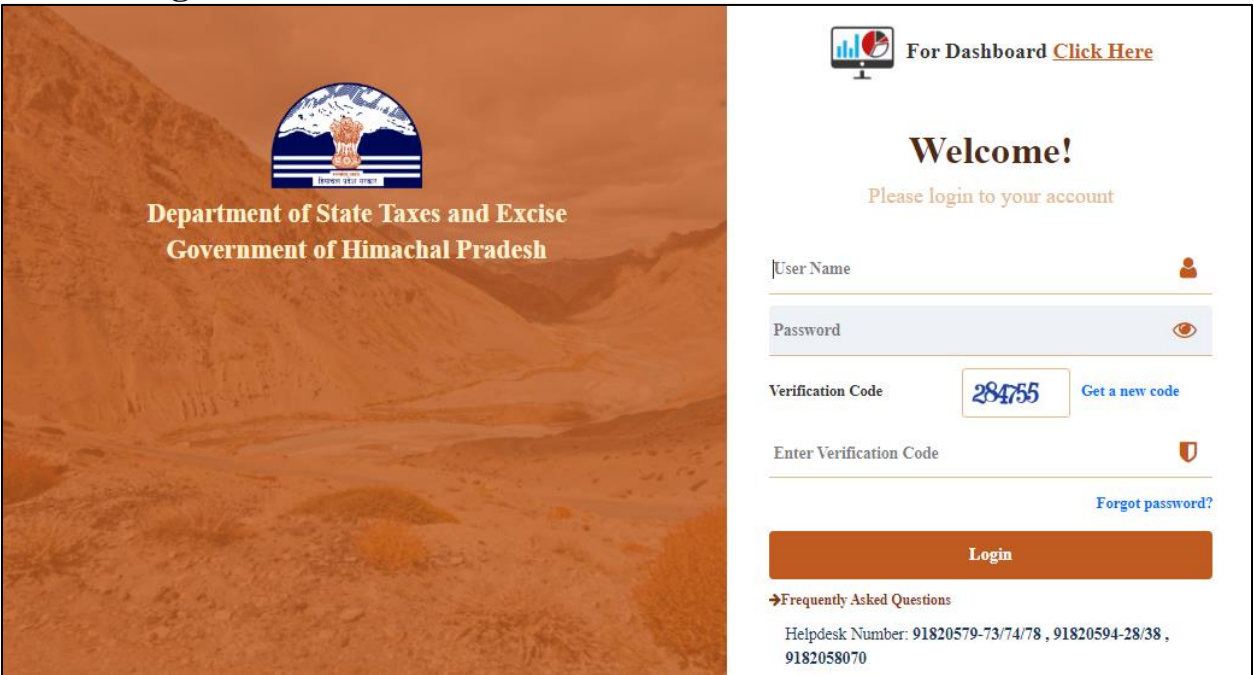

- User must provide valid credentials and click on Login button
- User will be redirected to new page as shown below.

|        |                         |                |               | ~                        |     |
|--------|-------------------------|----------------|---------------|--------------------------|-----|
| ARE AS |                         |                |               | 3.6                      | 124 |
|        | <b>L</b><br>Master Data | De Procurement | )<br>Blending | 요<br>다<br>Holograms      |     |
|        | Donded Warehouse        | Lab            | Dispatches    | (1)<br>Over Time Process |     |
|        | Reports                 | Dthers         |               |                          |     |

• After successful login, user required to select Lab from main dashboard.

| 💵 Maste | er Data    | \land Procurement | ) Blending     | Hologram    | 🛓 Lab ~ | Bonded Warehouse | Dispatch         | @ ov    | er Time Process | 🗗 Reports            | Monthly Stoc      |
|---------|------------|-------------------|----------------|-------------|---------|------------------|------------------|---------|-----------------|----------------------|-------------------|
| LAB SAN | APLE IND   | ENTS              |                |             |         |                  |                  |         |                 | Lab :                | Lab Sample Indent |
|         |            |                   |                |             |         | Start Date       | 21-May-2022      |         | End Date 🛗 21   | -May-2022            | Search            |
| 10      | ¥          |                   |                |             |         |                  |                  |         |                 | Search:              |                   |
| S.No *  | Indent Nun | nber Excise Lab   | Date           | Sample Type | Action  | Track Indent Sta | tus              | Remarks | Print Applicat  | ion with Court Fee S | Stamp             |
| 1       | IND/CE/101 | 1/10 Chemical Exa | aminor 21-May- | 2022 BLEND  | New     | Track Indent New | v Request Raised | View    | Ð               |                      |                   |
|         |            |                   |                |             |         |                  |                  |         |                 | Prev                 | rious             |

- In new page user can see the indent which was raised by chemist, and click on new for further process.
- After clicking on new in action, a pop-up will appear as sample details as shown in next page.

C-TEL INFOSYSTEMS PVT. LTD.

| Sam                  | ple Details           |                     |                 |              |                 |                     |                 |                                  |                    | ×                        |
|----------------------|-----------------------|---------------------|-----------------|--------------|-----------------|---------------------|-----------------|----------------------------------|--------------------|--------------------------|
| S.No                 | Indent<br>Number      | Memo Number         | Vat<br>Number   | Quantity(ml) | Brand<br>Number | Brand<br>Name       | Batch<br>Number | Percentage<br>of Proof<br>Spirit | Alcohol<br>Content | Status                   |
| 10                   | IND/CE/1011/10        | IND/22/4019/1011/10 | BLEND<br>TANK 3 | 500          | 0017            | HERCULES<br>XXX RUM | BT2             | 43.00                            | 75.00              | New<br>Request<br>Raised |
| erial Nu             | ımber                 | 9                   |                 |              |                 |                     |                 |                                  |                    |                          |
| Applicat<br>Court Fe | ion with<br>e Stamp * | Choose File Nosen   |                 |              |                 |                     |                 |                                  |                    |                          |
| Remarks              | *                     | Enter Remarks       |                 |              |                 |                     |                 |                                  |                    |                          |
|                      |                       |                     |                 |              |                 |                     |                 |                                  | Forv               | vard                     |

• In sample details pop-up, user need to verify the details and upload application with court fee stamp, then enter remarks & click on forward.

| 💵 м    | aster Data                     | 🧷 Procurement      | () Blending     | Hologram              | 📕 Lab 🗸    | Bonded Warehouse         | 🗇 Dispatch       | Over Time Process | Reports             | Monthly Stoc       |
|--------|--------------------------------|--------------------|-----------------|-----------------------|------------|--------------------------|------------------|-------------------|---------------------|--------------------|
| LAB S. | AMPLE IND                      | ENTS               | and the second  |                       | _          |                          |                  |                   | Lab ;               | Lab Sample Indents |
|        |                                |                    |                 |                       |            | Start Date               | 21-May-2022      | End Date          | 21-May-2022         | Search             |
| 10     | *                              |                    |                 |                       |            |                          |                  |                   | Search:             |                    |
| S.No   | <ul> <li>Indent Nun</li> </ul> | nber Excise Lab    | Date            | Sample Action<br>Type | Track Inde | ent Status               | Rema             | arks Print        | Application with Co | urt Fee Stamp      |
| 1      | IND/CE/101                     | 1/10 Chemical Exam | 21-May-<br>2022 | BLEND Processo        | Track Inc  | lent Forwarded to chemic | al examiner View | v e e             | Click to View       |                    |
|        |                                |                    |                 |                       |            |                          |                  |                   | Prev                | ious               |

• The indent request is forwarded to chemical examiner.

C-TEL INFOSYSTEMS PVT. LTD.

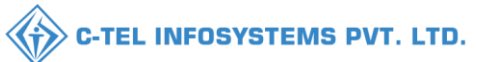

### Indent print:

#### Galu liquor bottling plant Pvt. Ltd. 12-92/1

Kangra Village, Kangra PO, Dehra PO, Dehra, Kangra, Himachal Pradesh - 172002

То

The Excise Officer Incharge,

Sub:- Examination of HERCULES XXX RUM Manufactured at the Bottling Unit at Galu liquor bottling plant Pvt. Ltd.

Sir,

I have the honor to send here with sample(s) of following batch number: BT2 bottled by Galu liquor bottling plant Pvt. Ltd., for favor of your necessary action.

The nature of examination required is whether the samples(s) is/are fit for human consumption.

| Batch<br>Number | Location Name                        | Drawn from Tank<br>Number | Date            | Material Description | Size(ML) | Seal<br>impression | Remarks |
|-----------------|--------------------------------------|---------------------------|-----------------|----------------------|----------|--------------------|---------|
| BT2             | Galu liquor bottling plant Pvt. Ltd. | BLEND TANK 3              | 21-May-<br>2022 | HERCULES XXX<br>RUM  | 500      |                    |         |

Yours Faithfully,

Chemist GLBP 12-92

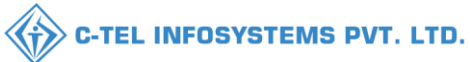

### Form M-29:

#### Galu liquor bottling plant Pvt. Ltd. 12-92/1 Kangra Village, Kangra PO, Dehra PO, Dehra, Kangra, Himachal Pradesh - 172002

Form M-29

#### OFFICE OF THE OFFICER-IN-CHARGE

S.No: 9

Date: 21-May-2022

Sending Sample for Chemical Examination

Dist: Kangra

Date: 21-May-2022

Sample(s) of following collected for Chemical Examination bottled by Galu liquor bottling plant Pvt. Ltd.

| Batch<br>Number | Location Name                           | Drawn from Tank<br>Number | Date            | Material Description | Size(ML) | Seal<br>impression | Remarks     |
|-----------------|-----------------------------------------|---------------------------|-----------------|----------------------|----------|--------------------|-------------|
| BT2             | Galu liquor bottling plant Pvt.<br>Ltd. | BLEND TANK 3              | 21-May-<br>2022 | HERCULES XXX<br>RUM  | 500      |                    |             |
|                 |                                         |                           |                 |                      |          | Authorize          | d Signatory |

(Excise Officer Incharge)

### Forward Print:

| Number: EX. CLBP,                                                                                                    |
|----------------------------------------------------------------------------------------------------|
| Office of the Excise Officer Incharge,                                                                                                    |
| 12-92                                                                                                    |
| D-4-4-31 M 2022                                                                                                    |
| Dated 21-May-2022                                                                                                    |
| То                                                                                                    |
| The Chemical Examiner                                                                                                    |
| To The Government of H.P.                                                                                                    |
| Shimla (H.P.)                                                                                                    |
|                                                                                                    |
| Sir,                                                                                                    |
| I have the honour to forward herewith on 500 ml of HERCULES XXX RUM as mentioned in the form M-29 (Enclosed) and to request you to kindly                         |
| supply its Chemical analysis report at the earliest. You are also requested to furnish us the analysis report with regard to the sample Batch Number: BT2 sent to |
| you vide letter number: 9 dated 21-May-2022                                                                                                    |
| Present Batch Number: BT2 is being sent through Sh. Raju whose signature are attested below.                                                                      |
| Thanking you,                                                                                                    |
| Yours Faithfully,                                                                                                    |
|                                                                                                    |
|                                                                                                    |
| Officer                                                                                                    |
| 12-92                                                                                                    |
|                                                                                                    |
|                                                                                                    |
|                                                                                                    |

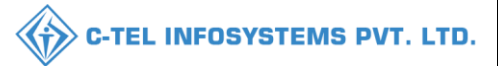

## **Chemical Examiner Login in central:**

|                                                                                                    | Welcome!<br>Please login to your account  |                          |                  |  |  |  |  |
|----------------------------------------------------------------------------------------------------|-------------------------------------------|--------------------------|------------------|--|--|--|--|
|                                                                                                    | User Name                                 |                          | ۵                |  |  |  |  |
| Department of State Taxes and Excise                                                                                                    | Password                                  |                          | ۲                |  |  |  |  |
| Government of Himachal Pradesh                                                                                                    | Verification Code *                       | 347 85                   | Get a new code   |  |  |  |  |
|                                                                                                    | Enter Verification Code                   |                          | U                |  |  |  |  |
|                                                                                                    |                                           |                          | Forgot password? |  |  |  |  |
|                                                                                                    |                                           | Login                    |                  |  |  |  |  |
| Contraction 100                                                                                                    | ➔ Vigilance & Enforcement                 | → RTI                    |                  |  |  |  |  |
|                                                                                                    | ➔ Track Status                            | → EoDB Dasi              | hboard           |  |  |  |  |
|                                                                                                    | ➔ Download User Manuals                   | > Third Part             | y Verification   |  |  |  |  |
| and the second second | ➔ Download Application Forms              | → Excise Das             | hboard           |  |  |  |  |
|                                                                                                    | Download SOP Documents                    | → Activity Vi            | deos             |  |  |  |  |
| Sales and the second second                                                                                                    | ➔ Frequently Asked Questions              | > Download               | APK              |  |  |  |  |
| and the second second second                                                                                                    | Don't hav                                 | e an account? Sign Up    | i                |  |  |  |  |
|                                                                                                    | Helpdesk Number: 91820579-7<br>91820594-2 | 3/74/78,91820580<br>8/38 | 0-40/70/82,      |  |  |  |  |

• User required to Enter the username, password, verification code and click on Login.

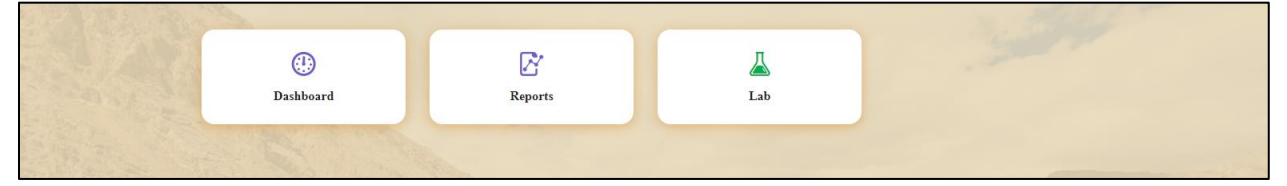

• After successful login, in main dashboard user need to select Lab as shown below.

| 🕒 Dash | board ~        | ✓ I Reports ✓      |                                      |                        |             |         |                   |
|--------|----------------|--------------------|--------------------------------------|------------------------|-------------|---------|-------------------|
|        |                |                    |                                      |                        |             |         |                   |
| LAB SA | MPLES          |                    |                                      |                        |             |         | Lab > Lab Samples |
|        |                |                    | Start Date 11-May-2022               | End Date 😭 21-May-2022 | All         | * New   | ▼ Search          |
| 10     | v              |                    |                                      |                        |             | Sea     | urch:             |
| S.No   | Indent Number  | Date               | Location                             | Sample Type            | Action      | Remarks | Samples Status    |
| 1      | IND/CE/1011/10 | 21-MAY-22 12:28:39 | Galu liquor bottling plant Pvt. Ltd. | BLEND                  | Get Details | View    | New               |
|        |                |                    |                                      |                        |             |         | Previous Next     |

- After selecting Lab in new page, user can view all Lab sample as shown below
- click on get details button, a pop-up will appear as sample details

|                 |                         |              |          |              |                            | C-TEL INFOSYSTEMS                          |
|-----------------|-------------------------|--------------|----------|--------------|----------------------------|--------------------------------------------|
| Sample Detail   | š                       |              |          |              |                            | ×                                          |
|                 |                         |              |          |              |                            | Ð                                          |
| S.No Indent Num | er Memo Number          | Batch Number | Size(ml) | Quantity(BL) | Percentage of Proof Spirit | Seal Impression                            |
| 10 IND/CE/101   | /10 IND/22/4019/1011/10 | BT2          | 500      | 18999.63     | 43.00                      | Seal Impression Choose File No file chosen |
| Remarks*        | Enter Remarks           |              |          |              |                            |                                            |

- In pop-up of sample detail, user need to enter seal impression, choose file of seal impression and upload file
- then enter remarks, click on save.

| Number EX. CLBP,                                                                                                    |  |
|----------------------------------------------------------------------------------------------------|--|
| Office of the Excise Officer Incharge,                                                                                                    |  |
| Plot No. 60, Road No.1                                                                                                    |  |
| Dated :21-May-2022                                                                                                    |  |
| То                                                                                                    |  |
| The Chemical Examiner                                                                                                    |  |
| To The Government of H.P.                                                                                                    |  |
| Solan (H.P.)                                                                                                    |  |
| Sir,<br>I have the honour to forward herewith on <b>500 ml</b> of <b>HERCULES XXX RUM</b> as mentioned in the form M-29 (Enclosed) and to request you to kindly<br>supply its Chemical analysis report at the earliest. You are also requested to furnish us the analysis report with regard to the sample Batch Number <b>BT2</b> sent to<br>you vide letter number dated <b>21-May-2022</b><br>Present Batch Number BT2 is being sent through Sh. Raju whose signature are attested below.<br>Thanking you,<br>Yours Faithfully, |  |
| Excise Officer                                                                                                    |  |
| Plot No. 60, Road No                                                                                                    |  |

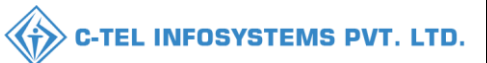

### **Received samples:**

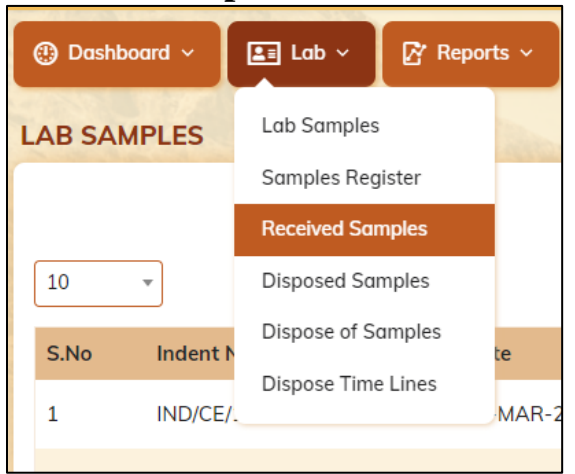

- After lab sample indent, user required to click on Lab tab from navigation tab, and select received samples,
- After user click on received sample, the lab sample is moved further for generating report, refer next page

| 🕐 Da | shboard ~   | 💵 Lab 🗸      | 🗗 Reports ~   |               |                       |                    |                                      |     | -           |                 |          |                  |
|------|-------------|--------------|---------------|---------------|-----------------------|--------------------|--------------------------------------|-----|-------------|-----------------|----------|------------------|
|      | -           | 1.6.15       | States.       |               |                       |                    |                                      |     |             |                 |          |                  |
| RECE | IVED SAM    | PLES         |               |               |                       |                    |                                      |     |             |                 | Lab > 1  | Received Samples |
|      |             |              |               | Sta           | rt Date 🛗 21-May-2022 | End I              | ate 21-May-2022                      | All |             | * Select Status | v        | Search           |
| 10   | •           |              |               |               |                       |                    |                                      |     |             | Search:         |          |                  |
| S.No | Indent Num  | oer Memo I   | Number        | Serial Number | Seal Impression       | Recieved Date      | Location                             |     | Sample Type | Action          | View     | Remarks          |
| 1    | IND/CE/1011 | ./10 IND/22/ | /4019/1011/10 | 0018          | IMPRESSION            | 21-MAY-22 12:40:12 | Galu liquor bottling plant Pvt. Ltd. |     | BLEND       | Generate Report |          | View             |
|      |             |              |               |               |                       |                    |                                      |     |             |                 | Previous | Next             |

- After sample received by examiner, the report is generated, follow as below for generating report
- click on generate report in received sample, a new window will be displayed as sample details

| Samj                                                                                     | ple Details                          |                                  |                                                                    |                |                        |             |              |                      |          |                   |                    |                       | >           |
|------------------------------------------------------------------------------------------|--------------------------------------|----------------------------------|--------------------------------------------------------------------|----------------|------------------------|-------------|--------------|----------------------|----------|-------------------|--------------------|-----------------------|-------------|
|                                                                                          |                                      |                                  |                                                                    |                |                        |             |              |                      |          |                   |                    |                       | ₽₽          |
| S.No                                                                                     | Indent Num                           | ber Mei                          | no Number                                                          | Batch Numb     | er                     | Size(ml)    | Quantity(B)  | L)                   | Proof    | Serial Num        | ber                | Seal Impre            | ssion       |
| 10                                                                                       | 0 IND/CE/1011/10 IND/22/4019/1011/10 |                                  |                                                                    | BT2            |                        | 500         | 18999.63     |                      | 43.00    | 0018              |                    | IMPRESSI              | ON          |
| Distillery Name     Galu liquor bottling plant P     Request Date     21-MAY-22 12:28:39 |                                      |                                  |                                                                    |                |                        |             |              |                      |          |                   |                    |                       |             |
| Memo nu                                                                                  | mber                                 | IND/22/4019/1011/                | 10                                                                 |                |                        |             |              |                      |          |                   |                    |                       |             |
| Serial<br>Numbe                                                                          | Name and<br>the Sample               | Description of<br>e and Quantity | Percentage of Proof Spirit of<br>Hydrometer<br>strength of Alcohol | LAB<br>Number* | Alcoholic<br>Strength* | %<br>Proof* | Obscuration* | Volatile<br>Acidity* | Esters*  | Total<br>Acidity* | Methyl<br>Alcohol* | Artificial<br>Colour* | Analysis Re |
| 0018 HERCULES XXX RUM 500 43.00                                                          |                                      |                                  | Lab Nun                                                            | Strength       | Enter %                | Obscural    | Volatile .   | Esters               | Total Ac | Methy1#           | Artificia          | Choose F              |             |
|                                                                                          |                                      |                                  |                                                                    |                |                        |             |              |                      |          |                   | Save               |                       | Cancel      |

• In lab sample details window, user need to fill all fields of reports, scroll toward right and upload the analysis report and enter remarks and select Fit/unfit based on reports as shown below.

| Samp                           | le Details                           |                                                  |             |              |                      |          |                   |                    |                       |                      |                |                                    | $\times$ |
|--------------------------------|--------------------------------------|--------------------------------------------------|-------------|--------------|----------------------|----------|-------------------|--------------------|-----------------------|----------------------|----------------|------------------------------------|----------|
|                                |                                      |                                                  |             |              |                      |          |                   |                    |                       |                      |                | Ð                                  | JÐ       |
| S.No                           | S.No Indent Number Memo Number       |                                                  |             | nber         | Batc                 | h Number | Siz               | e(ml)              | Quantity(B)           | L) Proof S           | Serial Number  | Seal Impression                    |          |
| 10                             | 0 IND/CE/1011/10 IND/22/4019/1011/10 |                                                  | 19/1011/10  | BT2          |                      | 500      | )                 | 18999.63           | 43.00                 | 0018                 | IMPRESSION     |                                    |          |
| Distillery Name<br>Memo number |                                      | Galu liquor bottling plant P IND/22/4019/1011/10 |             |              |                      |          |                   | Request Da         | te                    | 21-MAY-22 12:28:39   |                |                                    |          |
| oof Spirit o                   | oof Spirit of LAB<br>Number*         |                                                  | %<br>Proof* | Obscuration* | Volatile<br>Acidity* | Esters*  | Total<br>Acidity* | Methyl<br>Alcohol* | Artificial<br>Colour* | Analysis Report*     |                | Remarks*                           |          |
|                                | 1                                    | 0.1                                              | 0.1         | 0.1          | 0.1                  | 0.1      | 0.1               | 0.1                | 0.1                   | Choose File Excise P | Poli021_22.pdf | lab sample approved<br>©Fit OUnfit |          |
|                                |                                      |                                                  |             |              |                      |          |                   |                    |                       |                      | Sa             | ve Cancel                          |          |

- After uploading and approval of sample, the indent status will be shown as Fit
- User need to click on print icon for copy of forward print, and indent print;

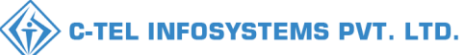

Forward print:

#### Galu liquor bottling plant Pvt. Ltd. 12-92/1 Kangra Village, Kangra PO, Dehra PO, Dehra, d, Himachal Pradesh - 172002

Form M-29

#### OFFICE OF THE OFFICER-IN-CHARGE

S.No: 0018

Date: 21-May-2022

Sending Sample for Chemical Examination

Dist: Kangra Date: 21-May-2022

Sample(s) of following collected for Chemical Examination bottled by Galu liquor bottling plant Pvt. Ltd.

| Batch<br>Number | Location Name                           | Drawn from Tank<br>Number | Date            | Material Description | Size(ML) | Seal<br>impression | Remarks     |
|-----------------|-----------------------------------------|---------------------------|-----------------|----------------------|----------|--------------------|-------------|
| BT2             | Galu liquor bottling plant Pvt.<br>Ltd. | BLEND TANK 3              | 21-May-<br>2022 | HERCULES XXX<br>RUM  | 500      | IMPRESSION         | ok          |
|                 |                                         |                           |                 |                      |          | Authorize          | d Signatory |

(Excise Officer Incharge)

### Indent print:

| Number 0018 EX. CLBP,                                                                                                    |
|----------------------------------------------------------------------------------------------------|
| Office of the Excise Officer Incharge,                                                                                                    |
| Plot No. 60, Road No.1                                                                                                    |
| Dated :21-May-2022                                                                                                    |
| То                                                                                                    |
| The Chemical Examiner                                                                                                    |
| To The Government of H.P.                                                                                                    |
| Solan (H.P.)                                                                                                    |
| Sir,<br>I have the honour to forward herewith on 500 ml of HERCULES XXX RUM as mentioned in the form M-29 (Enclosed) and to request you to kindly<br>supply its Chemical analysis report at the earliest. You are also requested to furnish us the analysis report with regard to the sample Batch Number BT2 sent to<br>you vide letter number dated 21-May-2022 |
| Present Batch Number BT2 is being sent through Sh. Raiu whose signature are attested below.                                                                                                    |
| Thanking you.                                                                                                    |
| Yours Faithfully                                                                                                    |
| Excise Office                                                                                                    |
| Plot No. 60, Road No                                                                                                    |

|      |                |         |               |               |                 |         |              |                                     |     | C-TEL       | INFO          | ISYS'   | rems p          |
|------|----------------|---------|---------------|---------------|-----------------|---------|--------------|-------------------------------------|-----|-------------|---------------|---------|-----------------|
| Dasi | hboard ~       | i Lab ~ | 🗗 Reports 🗸   |               |                 |         |              |                                     |     | 300         | 12/           |         |                 |
| ECEI | VED SAMPL      | ES      |               |               |                 |         |              |                                     |     |             |               | Lab     | Received Sample |
|      |                |         |               | Start I       | Date 21-May-202 | 2       | End Date     | 21-May-2022                         | All | •           | Select Status |         | • Search        |
| 10   | *              |         |               |               |                 |         |              |                                     |     |             | Search        | :       |                 |
| S.No | Indent Number  | Memo I  | Number        | Serial Number | Seal Impression | Recieve | 1 Date       | Location                            |     | Sample Type | Action        | View    | Remarks         |
| 1    | IND/CE/1011/10 | IND/22  | /4019/1011/10 | 0018          | IMPRESSION      | 21-MAY  | -22 12:40:12 | Galu liquor bottling plant Pvt. Lto | L.  | BLEND       | Fit           | 88      | View            |
|      |                |         |               |               |                 |         |              |                                     |     |             |               | Previou | s Next          |

- After successfully approval as a Fit in Lab sample indent, the indent data will be displayed as shown in above figure.
- User can take a copy of Certificate by clicking on print icon

Office of the Chemical Examination Sub Divisional Magistrate Office National Highway 22,, kandaghad Solan, Himachal Pradesh - 173215

Certificate Number: EXC/XX/0018/22

The Officer-in-Charge(Excise),

Galu liquor bottling plant Pvt. Ltd.

It is certified that the sample of HERCULES XXX RUM received for chemical analysis from the officer In-Charge (Excise), Galu liquor bottling plant Pvt. Ltd. vide letter/Memo Number: IND/22/4019/1011/10 dated 21-05-2022 through Sh. Raju, the authorized person of the firm, has been received intact with unbroken seal and matching impression of the specimen seal used in Form M-29.

#### Sample Details:-

| Batch Number | Manufacture Date | Material Description | Size(ML) |
|--------------|------------------|----------------------|----------|
| BT2          | 21-05-2022       | HERCULES XXX RUM     | 500      |

| The result of analysis as follows:- |     |  |  |  |  |
|-------------------------------------|-----|--|--|--|--|
| Lab Number                          | 1   |  |  |  |  |
| Alcoholic Strength                  | 0.1 |  |  |  |  |
| % Proof                             | 0.1 |  |  |  |  |
| Obscuration                         | 0.1 |  |  |  |  |
| Volatile Acidity                    | 0.1 |  |  |  |  |
| Esters                              | 0.1 |  |  |  |  |
| Total Acidity                       | 0.1 |  |  |  |  |
| Methyl Alcohol                      | 0.1 |  |  |  |  |
| Artificial Color                    | 0.1 |  |  |  |  |

Opinion:- The Sample of the HERCULES XXX RUM (R) contains 43.00% proof alcohol strength and is fit for human consumption with respect to ingredients noted above.

Chemical Examiner

Sub Divisional Magistrate Office National Highway 22,, kandaghad

Solan, Himachal Pradesh

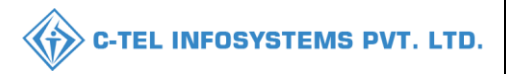

## Primary distillery:

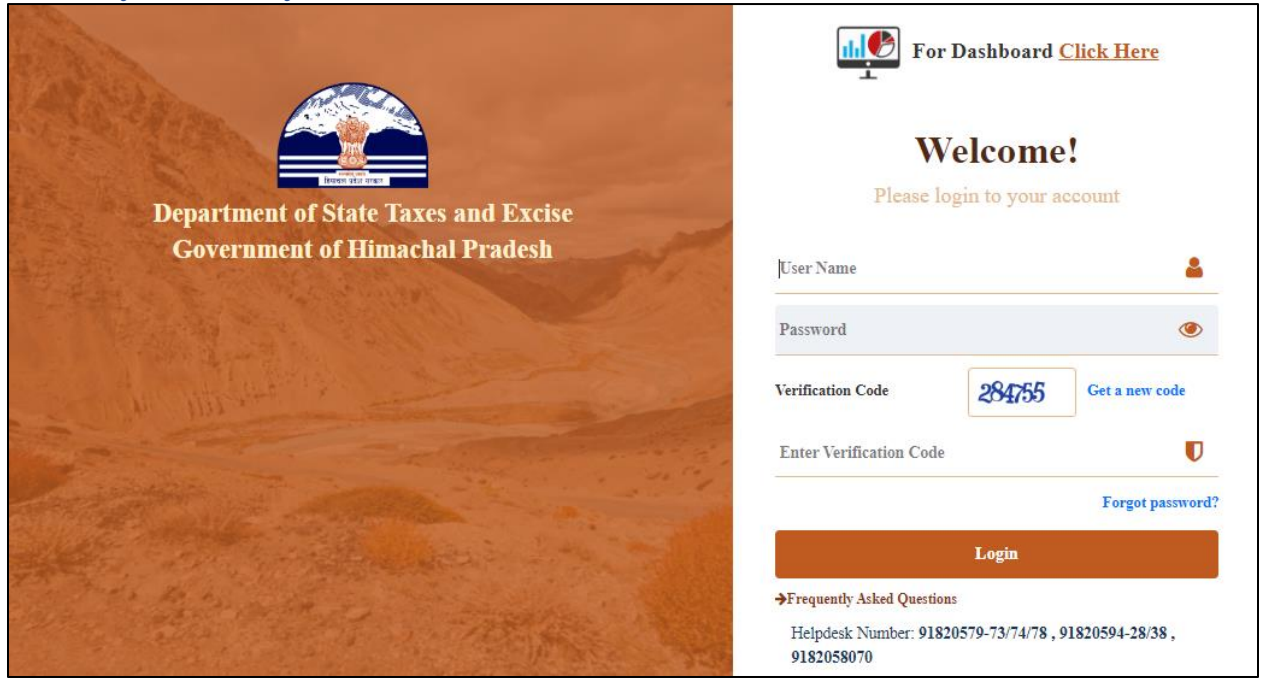

• User required to Login with valid credentials and click on Login button.

|                   |                          |               | Sec. Star |           |
|-------------------|--------------------------|---------------|-----------|-----------|
| ))<br>Procurement | Do<br>Ethanol            | Production    | ⊥<br>Lab  |           |
| CD<br>Dispatches  | (1)<br>Over Time Process | Cr<br>Reports | Others    |           |
|                   |                          |               |           | Share and |

• User required to click on Lab icon as shown in above figure.

| 🧳 Procurement     | 🧷 Ethanol  | A Production | 🛓 Lab 🗸 | Dispatches | Reports    | Others      |              |                      |                     |       |
|-------------------|------------|--------------|---------|------------|------------|-------------|--------------|----------------------|---------------------|-------|
| LAB SAMPLE INI    | DENTS      |              |         |            |            |             |              |                      | Lab > Lab Sample Ir | ıdent |
|                   |            |              |         |            | Start Date | 12-May-2022 |              | End Date 19-May-2022 | Searc               | h     |
| 10 *              |            |              |         |            |            |             |              | Search               |                     |       |
| S.No * Inde       | ent Number | Chemical La  | b       | Date Samp  | le Type    | Action      | Track Indent | Status               | Remarks             |       |
| No data available |            |              |         |            |            |             |              |                      |                     |       |
| + Sample          | -          |              |         |            |            |             |              |                      | Previous            |       |

• To raise Lab indent sample, User need to click on +Sample as shown in figure and a popup will be displayed as shown below.

| Excise lab  | Excise lab information × |              |                        |                  |              |              |                                                              |  |  |  |
|-------------|--------------------------|--------------|------------------------|------------------|--------------|--------------|--------------------------------------------------------------|--|--|--|
| Sample Type | ENA                      | • D          | ate                    | 19-May-2022      |              | Sent Through | Please Enter Send Througth                                   |  |  |  |
| Sl.No.      | Vat Number               | Quantity(BL) | Description of         | of Sample        | Size(ml)     | Batch Number | Percentage of Proof Spirit of Hydrometer strength of Alcohol |  |  |  |
| 2           | Select Vat Number 🔹      |              | Start typing the Produ | ict code or Name | Please Enter | Please Enter | Please Enter Str                                             |  |  |  |
| Remarks     | Please Enter Remarks     |              |                        |                  |              |              |                                                              |  |  |  |
|             |                          |              |                        |                  |              |              | Cancel Save                                                  |  |  |  |

• User required to fill all necessary fields as displayed in above figure.

| Excise lab  | Excise lab information × |                  |                    |          |              |                                                              |  |  |  |  |
|-------------|--------------------------|------------------|--------------------|----------|--------------|--------------------------------------------------------------|--|--|--|--|
| Sample Type | ENA                      | ▼ Date           | 21-May-2022        |          | Sent Through | RAJU                                                         |  |  |  |  |
| SLNo.       | Vat Number               | Quantity(BL) Des | cription of Sample | Size(ml) | Batch Number | Percentage of Proof Spirit of Hydrometer strength of Alcohol |  |  |  |  |
| 3           | ST1 •                    | 521456.25 PR0123 |                    | 750      | 1            | 75                                                           |  |  |  |  |
| Remarks     | Lab Sample indent requ   | est              |                    |          |              |                                                              |  |  |  |  |
|             |                          |                  |                    |          |              | Cancel Save                                                  |  |  |  |  |

- User need to fill as shown in above figure and click on save button
- A pop-up will be displayed with all details of whatever you have filled in respective fields

| Excise Lab Information × |        |              |                       |          |                                                                 |  |  |  |
|--------------------------|--------|--------------|-----------------------|----------|-----------------------------------------------------------------|--|--|--|
| Sample T                 | ype:   | ENA          | Date:                 |          | 21-May-2022                                                     |  |  |  |
| S.No                     | Vat No | Quantity(ml) | Description of Sample | Batch No | Percentage of Proof Spirit of<br>Hydrometer strength of Alcohol |  |  |  |
| 3                        | ST1    | 750          | PR0123                | 1        | 75                                                              |  |  |  |
|                          |        |              |                       |          | Save                                                            |  |  |  |

• User need to verify details and click on save

C-TEL INFOSYSTEMS PVT. LTD.

• The indent raised alert message will appear user need to click on ok and user has successfully raised the Lab sample indent.

| 🏉 Procu  | rement     | 🔗 Ethanol   | A Production | 📕 Lab ~     | Dispatches  | Ø      | Reports    | Others            |                      |                         |
|----------|------------|-------------|--------------|-------------|-------------|--------|------------|-------------------|----------------------|-------------------------|
| LAB SAM  | IPLE INDI  | ENTS        |              |             |             |        |            |                   |                      | Lab > Lab Sample Indent |
|          |            |             |              |             |             |        | Start Date | 14-May-2022       | End Date 21-May-2022 | Search                  |
| 10       | •          |             |              |             |             |        |            |                   | Searc                | h:                      |
| S.No *   | Indent Num | ber Chemica | l Lab Date   |             | Sample Type | Action | Track Inde | nt Status         | Remarks              |                         |
| 1        | IND/CE/101 | 2/3 N       | 21-May-2022  | 12:10:01 PM | ENA         | New    | Track Ind  | ent New Request I | Raised               | Ð                       |
| + Sample | e          |             |              |             |             |        |            |                   |                      | Previous                |

• The indent request will be forwarded to excise officer and displayed as shown in above figure, user required to click on Track indent to know the status of Lab sample indent

| Track Indent     |           |                 |                 | × |
|------------------|-----------|-----------------|-----------------|---|
| <u></u>          |           |                 |                 |   |
| Indent<br>Raised | Forwarded | Sample Received | Sample Examined |   |

### **Primary Distillery Officer:**

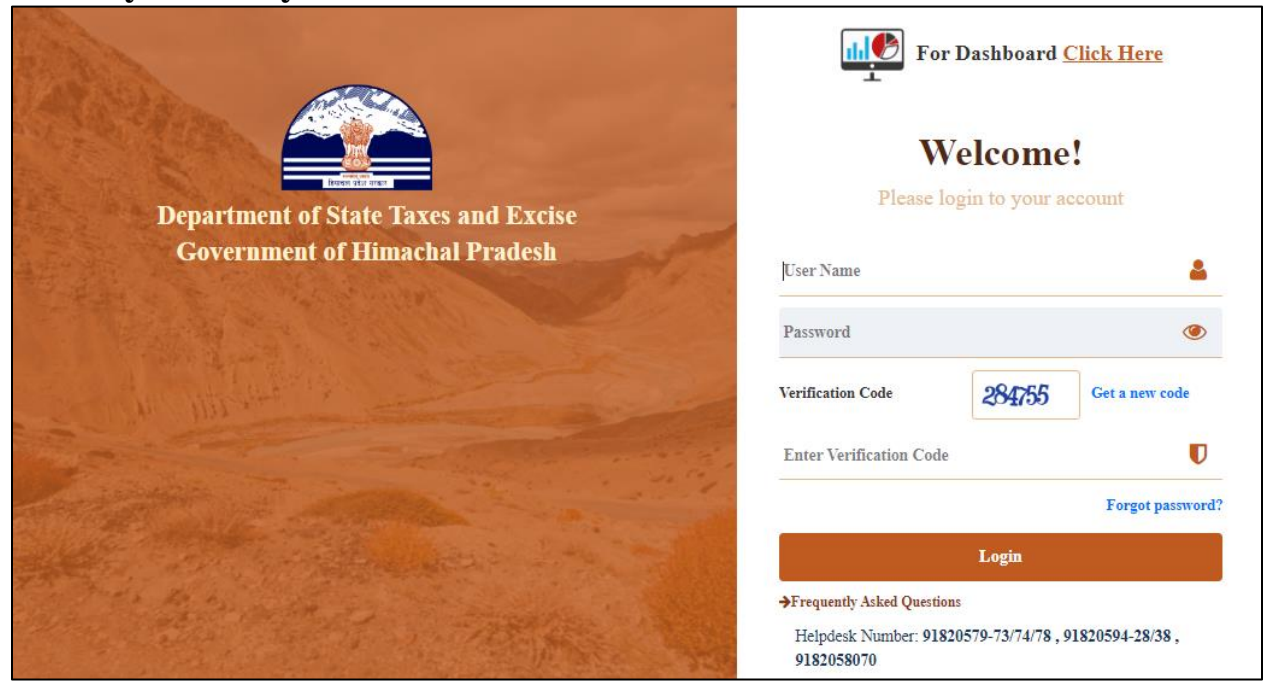

**C-TEL INFOSYSTEMS PVT. LTD.** 

**{;}** 

• User required to provide valid credentials as mentioned in above figure and click on Login button.

|             |             |                          | and the       |  |
|-------------|-------------|--------------------------|---------------|--|
| Aaster Data | Procurement | Do Ethanol               | Production    |  |
| Lab         | Dispatches  | (i)<br>Over Time Process | Cr<br>Reports |  |
| Others      |             |                          |               |  |

• User need to click on Lab module as shown in above figure to take action on indent request of Lab sample indent

| 💵 Mas   | ter Data           | Procurement    | 冷 Ethanol         | 🛱 Production | 🛓 Lab 🗸      | () Dispatches    | Over Time Process  | 🗗 Reports        | Others  |        |  |  |  |
|---------|--------------------|----------------|-------------------|--------------|--------------|------------------|--------------------|------------------|---------|--------|--|--|--|
| LAB SAN | LAB SAMPLE INDENTS |                |                   |              |              |                  |                    |                  |         |        |  |  |  |
|         |                    |                |                   |              |              | Start Date       | 14-May-2022        | End Date 🗰 21-Ma | ay-2022 | Search |  |  |  |
| 10      | •                  |                |                   |              |              |                  |                    |                  | Search: |        |  |  |  |
| S.No *  | Indent Numbe       | r Chemical Lab | Date              | Sam          | ple Type Act | ion Track Indent | Status             | Rer              | narks   |        |  |  |  |
| 1       | IND/CE/1012/3      | Ν              | 21-May-2022 12:10 | 0:01 PM ENA  | Nev          | Track Indent     | New Request Raised | Vi               | iew 🖨   |        |  |  |  |
|         |                    |                |                   |              |              |                  |                    |                  | Previou | s Next |  |  |  |

• The request indent sample data will be displayed as shown in above figure and user required to click on new action icon, then a pop-up will be displayed as shown below

| Sam       | ple Details   |                    |            |              |                |          |       | ×                  |
|-----------|---------------|--------------------|------------|--------------|----------------|----------|-------|--------------------|
| Sl.No     | Indent Number | Memo Number        | Vat Number | Quantity(BL) | Kind of Sample | Batch No | Proof | Status             |
| 3         | IND/CE/1012/3 | IND/22//1012/3     | ST1        | 750          | ENA            | 1        | 75    | New Request Raised |
| Serial No | . 3           |                    |            |              |                |          |       |                    |
| Remarks   | Ple           | ease Enter Remarks |            |              |                |          |       |                    |
|           |               |                    |            |              |                |          |       | Forward            |

• User need to enter remarks and click on save button as shown in above figure

|         |               |                 |                        |            |            |                | <b>«</b>              | C-TEL           | INFOSYS  | TEMS P            |
|---------|---------------|-----------------|------------------------|------------|------------|----------------|-----------------------|-----------------|----------|-------------------|
| 💵 Mast  | ter Data      | 🥬 Procurement   | 🔗 Ethanol 🛓            | Production | Lab ~ [    | 🗇 Dispatches   | () Over Time Process  | 🗗 Reports       | Others   |                   |
| LAB SAN | IPLE INDEN    | NTS             | 1990                   |            |            |                |                       |                 | Lab > L  | ab Sample Indents |
|         |               |                 |                        |            |            | Start Date     | 14-May-2022           | End Date 🗎 21-M | May-2022 | Search            |
| 10      | *             |                 |                        |            |            |                |                       |                 | Search:  |                   |
| S.No *  | Indent Numbe  | er Chemical Lab | Date                   | Sample T   | ype Action | Track Indent   | Status                | R               | emarks   |                   |
| 1       | IND/CE/1012/3 | 3 N             | 21-May-2022 12:10:01 P | 'M ENA     | Processed  | d Track Indent | Forwarded to chemical | examiner        | View 🖨   | <b>₽</b>          |
|         |               |                 |                        |            |            |                |                       |                 | Previou  | s Next            |

• The indent request for Lab sample indent is successfully forwarded to department as mentioned in above figure and user can track the status of indent by click on track indent

## Indent print:

|                 |                                         | Parwanooo Dist<br>12-4        | illery Pvt. Ltd<br>5/1, | l.                      |                 |                    |                                  |
|-----------------|-----------------------------------------|-------------------------------|-------------------------|-------------------------|-----------------|--------------------|----------------------------------|
|                 | Kangra Village, I                       | ehra PO, Dehra Tehsil, Do     | ehra, , Kangra          | , Himachal Prades       | h - 172004      |                    |                                  |
| То              |                                         |                               |                         |                         |                 |                    |                                  |
| The Excise Of   | ficer Incharge                          |                               |                         |                         |                 |                    |                                  |
| Sub:- Examina   | ntion of ENA Manufactured at Parwa      | 1000 Distillerv Pvt. Ltd      |                         |                         |                 |                    |                                  |
|                 |                                         | ,                             |                         |                         |                 |                    |                                  |
| Sir,            |                                         |                               |                         |                         |                 |                    |                                  |
| I have the hone | or to send here with sample(s) of follo | wing batch number 1 bottled   | 1 by <b>Parwano</b>     | oo Distillerv Pvt. Lt   | d. for favor of | vour necessarv     | action.                          |
|                 | · · · · · · · · · · · · · · ·           | 1 (): ( 5.6.1                 |                         |                         | ,               | ,,                 |                                  |
| The nature of e | examination required is whether the sa  | mples(s) is/are fit for human | 1 consumption.          |                         |                 |                    |                                  |
| Batch<br>Number | Location Name                           | Drawn from Tank<br>Number     | Date                    | Material<br>Description | Size(ML)        | Seal<br>impression | Remarks                          |
| 1               | Parwanooo Distillery Pvt. Ltd.          | ST1                           | 21-May-<br>2022         | ENA                     | 750             |                    |                                  |
|                 |                                         |                               |                         |                         |                 |                    |                                  |
|                 |                                         |                               |                         |                         |                 |                    |                                  |
|                 |                                         |                               |                         |                         |                 |                    |                                  |
|                 |                                         |                               |                         |                         |                 |                    |                                  |
|                 |                                         |                               |                         |                         |                 |                    |                                  |
|                 |                                         |                               |                         |                         |                 |                    |                                  |
|                 |                                         |                               |                         |                         |                 | You                | urs Faithfully,                  |
|                 |                                         |                               |                         |                         |                 | You                | urs Faithfully,                  |
|                 |                                         |                               |                         |                         |                 | You                | ırs Faithfully,<br>emist Primary |

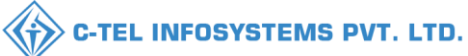

## Form M-29

| From M-29         OFFICE OF THE OFFICER IN-CHARGE         SN: 3         So: 3         Exe: 21-May-2022         Sample(s) of following collected for Chemical Examination bottled by Parvanoco Distillery Pvt. Ltd.         Mamber <u>Drawn from Tank</u> <u>Material</u> <u>Sectority for Name</u> Regregation (Namber 1)         Mamber <u>Sizee(ML)</u> Seal <u>Namber</u> Sizee(ML)       Seal         Mamber <u>Sizee(ML)</u> Seal <u>Controt Name</u> <u>Drawn from Tank</u> <u>Date material</u> <u>Sizee(ML)</u> Seal <u>Authorized Siz</u> <u>No Exc CLP</u> Controt colspan="2"         Size colspan="2"         No Exc CLP       Office of the Excite Office The Colspan="2"         To Controt colspan="2"       No Exc CLP       Office of the Excite Office The Colspan="2"         To Controt colspan="2"       No Exc CLP       Controt colspan="2"         To Controt colspan=                                                                                                    |                  | Kangra Villa                              | Parwanooo<br>age, Dehra PO, Dehra Tehs | o Distillery Pvt.<br>12-45/1,<br>sil, Dehra, , Kan | Ltd.<br>gra, Himachal Prad | lesh - 172004        |                     |              |
|----------------------------------------------------------------------------------------------------|------------------|-------------------------------------------|----------------------------------------|----------------------------------------------------|----------------------------|----------------------|---------------------|--------------|
| SN: 3       Det: 21-May         Sending Sample for Chemical Examination       Det: 21-May-2022         Sample(s) of following collected for Chemical Examination bottled by Parwanooo Distillery Pvt. Ltd.       Seadiment Seadiment Seadime |                  |                                           | F                                      | form M-29                                          |                            |                      |                     |              |
| OFFICE OF FICE N-CHARGE         Sing 3         Set 3: 21 May - 2021         Sample(s) of following collected for Chemical Examination bottled by Parwanooo Distillery Pvt. Ltd.                                                                                                    |                  |                                           |                                        |                                                    |                            |                      |                     |              |
| S.No: 3 Date: 21-M3<br>Sending Sample for Chemical Examination<br>Dist: Kangra<br>Date: 21-May-2022<br>Sample(s) of following collected for Chemical Examination bottled by Parwanooo Distillery Pvt. Ltd.<br>Batch<br>Number       Location Name       Drawn from Tank       Date       Material<br>Description       Size(ML)       Seal<br>impression       Re         1       Parwanooo Distillery Pvt.       ST1       21-May-<br>2022       ENA       750       Authorized Si<br>(Excise Officer In<br>Carcine In The Company Intervention In The Company Intervention Intervention Interven                                 |                  |                                           |                                        |                                                    |                            |                      |                     |              |
| S.No. 3       Date 21-Ma         Sending Sample for Chemical Examination       Dist: Kangra         Date: 21-May-2022       Sample(s) of following collected for Chemical Examination bottled by Parwanooo Distillery Pvt. Ltd.         Batch       Location Name       Drawn from Tank       Date       Material<br>Description       Size(ML)       Seal<br>impression       Re         1       Parwanooo Distillery Pvt.       ST1       21-May-<br>2022       ENA       750                                                                                                    |                  |                                           | OFFICE OF THI                          | E OFFICER-IN                                       | -CHARGE                    |                      |                     |              |
| Sending Sample for Chemical Examination Dist: Kangra Date: 21-May-2022 Sample(s) of following collected for Chemical Examination bottled by Parwanooo Distillery Pvt. Ltd.           Batch         Increasing         Drawn from Tank         Pate         Material         Size(ML)         Seal         Seal         Impression         Ref           1         Parwanooo Distillery Pvt.         ST1         21-May-         ENA         750          Authorized Si           1         Parwanooo Distillery Pvt.         ST1         21-May-         ENA         750          Authorized Si           Corward print:                                                                                                    | 8.No: 3          |                                           |                                        |                                                    |                            |                      | Date: 2             | 1-May-2022   |
| Dist: Kangra Dist: Kangra Dist: Kangra Dist: 21-May-2022 Sample(s) of following collected for Chemical Examination bottled by Parwanooo Distillery Pvt. Ltd.           Batch         Location Name         Drawn from Tank         Date         Material         Size(ML)         Seal         mage         Re           1         Parwanooo Distillery Pvt.         ST1         21-May-<br>2022         ENA         750           Authorized Si<br>(Excise Officer In           Office of the Excise Officer Incharge,<br>12-451           Office of the Excise Officer Incharge,<br>12-451           Dated :21-May-2022           To<br>The Chemical Examiner<br>To The Covernment of H.P.<br>(H.P.)           Single           Single           Single           Under the honour to forward herewith on 750 of ENA as mentioned in the form M-29 (Enclosed) and to request you to kindly supply is its Chemical malysis report with regard to the sample Batch Number 1 sent to you vide letter No. 3                                                                                                    | Sending Samp     | ple for Chemical Examination              |                                        |                                                    |                            |                      |                     |              |
| Date: 21-May-2022<br>Sample(s) of following collected for Chemical Examination bottled by Parwanooo Distillery Pvt. Ltd.<br>Batch<br>Number       Location Name       Drawn from Tank<br>Number       Date       Material<br>Description       Size(ML)       Seal<br>impression       Re         1       Parwanooo Distillery Pvt.<br>Ltd.       ST1       21-May-<br>2022       ENA       750       Authorized Sr<br>(Excise Officer In<br>Carcies Officer In<br>Carcies Officer Incharge,<br>12-45/1         No. EX CLBP,<br>Office of the Excise Officer Incharge,<br>12-45/1         Date : 21-May-2022         To<br>The Chemical Examiner<br>To The Government of H.P.<br>(H.P.)         Sig.         Sig.         I have the honour to forward herewith on 750 of ENA as mentioned in the form M-29 (Enclosed) and to request you to kindly supply is its Chemical<br>malysis report at the eatilest. You are also requested to furnish us the analysis report with regard to the sample Batch Number 1 sent to you vide letter No. 3                                                                                                    | Dist: Kangra     |                                           |                                        |                                                    |                            |                      |                     |              |
| Sample(s) of following collected for Chemical Examination bottled by Parwanooo Distillery Pvt. Ltd.       Material Description       Size(ML)       Seal impression       Re         1       Parwanooo Distillery Pvt. Ltd.       ST1       21-May- 2022       ENA       750       Impression       Re         1       Ltd.       ST1       21-May- 2022       ENA       750       Impression       Re         Authorized Si (Excise Officer In Charge, 12-45/1         Softward print:         No. EX CLBP, Office of the Excise Officer Incharge, 12-45/1         Date - 21-May-2022         To The Chemical Examiner         To The Government of H.P. (H.P.)         Sit,       I have the honour to forward herewith on 750 of ENA as mentioned in the form M-29 (Enclosed) and to request you to kindly supply is its Chemical analysis report at the eatilest. You are also requested to furnish us the analysis report with regard to the sample Batch Number 1 sent to you vide letter No. 3                                                                                                    | Date: 21-May     | -2022                                     |                                        |                                                    |                            |                      |                     |              |
| Batch<br>Number         Location Name         Drawn from Tank<br>Number         Date         Material<br>Description         Size(ML)         Seal<br>impression         Re           1         Parvanooo Distillery Pvt.<br>Ltd.         ST1         21-May-<br>2022         ENA         750           Authorized Si<br>(Excise Officer In           Authorized Si<br>(Excise Officer In                                                                                                    | Sample(s) of i   | following collected for Chemical          | Examination bottled by Part            | wanooo Distillery                                  | y Pvt. Ltd.                |                      |                     |              |
| Batch<br>Number         Location Name         Drawn from Tank<br>Number         Date         Material<br>Description         Size(ML)         Seal<br>impression         Re           1         Parwanooo Distillery Pvt.<br>Ltd.         ST1         21-May-<br>2022         ENA         750         Impression         Re           Authorized Si<br>(Excise Officer In         Corward print:         No. EX. CLBP,<br>Office of the Excise Officer Incharge,<br>12-45/1         No. EX. CLBP,<br>Office of the Excise Officer Incharge,<br>12-45/1         Dated :21-May-2022           To<br>The Chemical Examiner<br>To The Government of H.P.<br>(H.P.)         Sir,         I have the honour to forward herewith on 750 of ENA as mentioned in the form M-29 (Enclosed) and to request you to kindly supply is its Chemical<br>analysis report at the earliest. You are also requested to furnish us the analysis report with regard to the sample Batch Number 1 sent to you vide letter No. 3                                                                                                    |                  |                                           |                                        |                                                    |                            |                      |                     |              |
| 1       Parwanooo Distillery Pvt.<br>Ltd.       ST1       21-May-<br>2022       ENA       750       Authorized Si<br>(Excise Officer In         Authorized Si<br>(Excise Officer In         Softward print:         No. EX. CLBP,<br>Office of the Excise Officer Incharge,<br>12-45/1         Dated :21-May-2022         To<br>The Chemical Examiner<br>To The Government of H.P.<br>(H.P.)         Sir,<br>I have the honour to forward herewith on 750 of ENA as mentioned in the form M-29 (Enclosed) and to request you to kindly supply is its Chemical<br>analysis report at the earliest. You are also requested to furnish us the analysis report with regard to the sample Batch Number 1 sent to you vide letter No. 3                                                                                                    | Batch<br>Number  | Location Name                             | Drawn from Tank<br>Number              | Date                                               | Material<br>Description    | Size(ML)             | Seal<br>impression  | Remarks      |
| Authorized Si<br>(Excise Officer In<br>Forward print:<br>No. EX. CLBP,<br>Office of the Excise Officer Incharge,<br>12-45/1<br>Dated :21-May-2022<br>To<br>The Chemical Examiner<br>To The Government of H.P.<br>(H.P.)<br>Sir,<br>I have the honour to forward herewith on 750 of ENA as mentioned in the form M-29 (Enclosed) and to request you to kindly supply is its Chemical<br>analysis report at the earliest. You are also requested to furnish us the analysis report with regard to the sample Batch Number 1 sent to you vide letter No. 3                                                                                                    | 1                | Parwanooo Distillery Pvt.<br>Ltd.         | ST1                                    | 21-May-<br>2022                                    | ENA                        | 750                  |                     |              |
| Corward print:<br>No. EX CLBP,<br>Office of the Excise Officer Incharge,<br>12-45/1<br>Dated :21-May-2022<br>To<br>The Chemical Examiner<br>To The Government of H.P.<br>(H.P.)<br>Sir,<br>I have the honour to forward herewith on 750 of ENA as mentioned in the form M-29 (Enclosed) and to request you to kindly supply is its Chemical<br>analysis report at the earliest. You are also requested to furnish us the analysis report with regard to the sample Batch Number 1 sent to you vide letter No. 3                                                                                                    |                  | ·                                         |                                        |                                                    |                            | ·                    | Authorize           | ed Signatory |
| Forward print:<br>No. EX. CLBP,<br>Office of the Excise Officer Incharge,<br>12-45/1<br>Dated :21-May-2022<br>To<br>The Chemical Examiner<br>To The Government of H.P.<br>(H.P.)<br>Sir,<br>I have the honour to forward herewith on 750 of ENA as mentioned in the form M-29 (Enclosed) and to request you to kindly supply is its Chemical<br>analysis report at the earliest. You are also requested to furnish us the analysis report with regard to the sample Batch Number 1 sent to you vide letter No. 3                                                                                                    |                  |                                           |                                        |                                                    |                            |                      | (Excise Offic       | er Incharge  |
| Forward print:<br>No. EX. CLBP,<br>Office of the Excise Officer Incharge,<br>12-45/1<br>Dated :21-May-2022<br>To<br>The Chemical Examiner<br>To The Government of H.P.<br>(H.P.)<br>Sir,<br>I have the honour to forward herewith on 750 of ENA as mentioned in the form M-29 (Enclosed) and to request you to kindly supply is its Chemical<br>analysis report at the earliest. You are also requested to furnish us the analysis report with regard to the sample Batch Number 1 sent to you vide letter No. 3                                                                                                    |                  |                                           |                                        |                                                    |                            |                      |                     |              |
| No. EX. CLBP,<br>Office of the Excise Officer Incharge,<br>12-45/1<br>Dated :21-May-2022<br>To<br>To<br>The Chemical Examiner<br>To The Government of H.P.<br>(H.P.)<br>Sir,<br>I have the honour to forward herewith on 750 of ENA as mentioned in the form M-29 (Enclosed) and to request you to kindly supply is its Chemical<br>analysis report at the earliest. You are also requested to furnish us the analysis report with regard to the sample Batch Number 1 sent to you vide letter No. 3                                                                                                    | orwar            | d print:                                  |                                        |                                                    |                            |                      |                     |              |
| Office of the Excise Officer Incharge,<br>12-45/1<br>Dated :21-May-2022<br>To<br>The Chemical Examiner<br>To The Government of H.P.<br>(H.P.)<br>Sir,<br>I have the honour to forward herewith on 750 of ENA as mentioned in the form M-29 (Enclosed) and to request you to kindly supply is its Chemical<br>analysis report at the earliest. You are also requested to furnish us the analysis report with regard to the sample Batch Number 1 sent to you vide letter No. 3                                                                                                    |                  |                                           |                                        |                                                    |                            | No. EX               | L CLBP,             |              |
| To<br>To The Chemical Examiner<br>To The Government of H.P.<br>(H.P.)<br>Sir,<br>I have the honour to forward herewith on 750 of ENA as mentioned in the form M-29 (Enclosed) and to request you to kindly supply is its Chemical<br>analysis report at the earliest. You are also requested to furnish us the analysis report with regard to the sample Batch Number 1 sent to you vide letter No. 3                                                                                                    |                  |                                           |                                        |                                                    | Office of                  | the Excise Officer I | ncharge,<br>12-45/1 |              |
| To<br>To Chemical Examiner<br>To The Chemical Examiner<br>To The Government of H.P.<br>(H.P.)<br>Sir,<br>I have the honour to forward herewith on 750 of ENA as mentioned in the form M-29 (Enclosed) and to request you to kindly supply is its Chemical<br>analysis report at the earliest. You are also requested to furnish us the analysis report with regard to the sample Batch Number 1 sent to you vide letter No. 3                                                                                                    |                  |                                           |                                        |                                                    |                            |                      | 12 13/1             |              |
| To<br>The Chemical Examiner<br>To The Government of H.P.<br>(H.P.)<br>Sir,<br>I have the honour to forward herewith on 750 of ENA as mentioned in the form M-29 (Enclosed) and to request you to kindly supply is its Chemical<br>analysis report at the earliest. You are also requested to furnish us the analysis report with regard to the sample Batch Number 1 sent to you vide letter No. 3                                                                                                    |                  |                                           |                                        |                                                    |                            | Dated :21-M          | ay-2022             |              |
| The Chemical Examiner To The Government of H.P. (H.P.) Sir, I have the honour to forward herewith on 750 of ENA as mentioned in the form M-29 (Enclosed) and to request you to kindly supply is its Chemical analysis report at the earliest. You are also requested to furnish us the analysis report with regard to the sample Batch Number 1 sent to you vide letter No. 3                                                                                                    | То               |                                           |                                        |                                                    |                            |                      |                     |              |
| (H.P.)<br>Sir,<br>I have the honour to forward herewith on 750 of ENA as mentioned in the form M-29 (Enclosed) and to request you to kindly supply is its Chemical<br>analysis report at the earliest. You are also requested to furnish us the analysis report with regard to the sample Batch Number 1 sent to you vide letter No. 3                                                                                                    | The Chemical E   | Examiner                                  |                                        |                                                    |                            |                      |                     |              |
| Sir,<br>I have the honour to forward herewith on 750 of ENA as mentioned in the form M-29 (Enclosed) and to request you to kindly supply is its Chemical<br>analysis report at the earliest. You are also requested to furnish us the analysis report with regard to the sample Batch Number 1 sent to you vide letter No. 3                                                                                                    | (H.P.)           | ment of ri.P.                             |                                        |                                                    |                            |                      |                     |              |
| I have the honour to forward herewith on 750 of ENA as mentioned in the form M-29 (Enclosed) and to request you to kindly supply is its Chemical analysis report at the earliest. You are also requested to furnish us the analysis report with regard to the sample Batch Number 1 sent to you vide letter No. 3                                                                                                    | ×:_              |                                           |                                        |                                                    |                            |                      |                     |              |
| analysis report at the earliest. You are also requested to furnish us the analysis report with regard to the sample Batch Number 1 sent to you vide letter No. 3                                                                                                    | J have the 1     | honour to forward herewith on 750 of      | ENA as mentioned in the form           | n M-29 (Enclosed)                                  | and to request you to k    | indly supply is its  | Chemical            |              |
|                                                                                                    | malysis report a | at the earliest. You are also requested t | o furnish us the analysis report       | with regard to the s                               | ample Batch Number 1       | sent to you vide let | ter No. 3           |              |
| dated 21-May-2022                                                                                                    | lated 21-May-2   | 022                                       |                                        |                                                    |                            |                      |                     |              |

Present Batch Number.1 is being sent through Sh. RAJU whose signature are attested below. Thanking you,

Yours Faithfully,

OFFICER

12-45/1

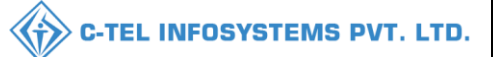

### **Central Chemical Examiner:**

|                                                                                                    | Welcome!<br>Please login to your account                            |                  |  |  |  |  |
|----------------------------------------------------------------------------------------------------|---------------------------------------------------------------------|------------------|--|--|--|--|
|                                                                                                    | User Name                                                           | 4                |  |  |  |  |
| Department of State Taxes and Excise                                                                                                    | Password                                                            | ۲                |  |  |  |  |
| Government of Himachal Pradesh                                                                                                    | Verification Code * Get a Get a                                     | new code         |  |  |  |  |
| A CONTRACT OF A CONTRACT OF A  | Enter Verification Code                                             | U                |  |  |  |  |
|                                                                                                    |                                                                     | Forgot password? |  |  |  |  |
|                                                                                                    | Login                                                               |                  |  |  |  |  |
| A CONTRACTOR OF THE OWNER                                                                                                    | → Vigilance & Enforcement → RTI                                     |                  |  |  |  |  |
| and the second second sec                                                                                                    | → Track Status → EoDB Dashboard                                     |                  |  |  |  |  |
| and the second second second second second second second second second second second second second second second                                                                                                    | ➔ Download User Manuals ➔ Third Party Verific                       | cation           |  |  |  |  |
|                                                                                                    | ➔ Download Application Forms → Excise Dashboard                     |                  |  |  |  |  |
|                                                                                                    | ➔ Download SOP Documents<br>➔ Activity Videos                       |                  |  |  |  |  |
|                                                                                                    | → Frequently Asked Questions → Download APK                         |                  |  |  |  |  |
| and the second second s | Don't have an account? Sign Up                                      |                  |  |  |  |  |
|                                                                                                    | Helpdesk Number: 91820579-73/74/78, 91820580-40/7<br>91820594-28/38 | 0/82 ,           |  |  |  |  |

• User need to provide valid credentials as mentioned in above figure and click on Login button

| (!)<br>Dashboard | Reports | ∐<br>Lab | 3.000 |
|------------------|---------|----------|-------|
|                  |         |          |       |

• User need to click on Lab module as shown in above figure.

| () Dashl | ooard ~       | 🕼 Reports 🗸        |                                |                        |             | Contraction of the |                 |
|----------|---------------|--------------------|--------------------------------|------------------------|-------------|--------------------|-----------------|
| LAB SA   | MPLES         | 2 Barrow           |                                |                        |             |                    | Lab > Lab Sampl |
|          |               |                    | Start Date 06-May-2022         | End Date 🗎 21-May-2022 | All         | * Select S         | status 🔹 Search |
| 10       | ¥             |                    |                                |                        |             | S                  | earch:          |
| S.No     | Indent Number | Date               | Location                       | Sample Type            | Action      | Remarks            | Samples Status  |
| 1        | IND/CE/1012/4 | 21-MAY-22 14:45:41 | Parwanooo Distillery Pvt. Ltd. | ENA                    | Get Details | View               | New             |
|          |               |                    |                                |                        |             |                    | Previous Next   |

• The Lab sample details will be displayed as shown in above figure user need to click on get details to perform action.

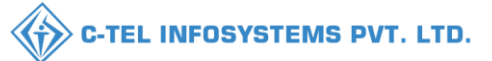

• A pop-up will be displayed as shown in next page.

| Sam  | Sample Details |                    |              |          |              |                            |                                            |  |  |  |  |  |  |
|------|----------------|--------------------|--------------|----------|--------------|----------------------------|--------------------------------------------|--|--|--|--|--|--|
|      |                |                    |              |          |              |                            | •                                          |  |  |  |  |  |  |
| S.No | Indent Number  | Memo Number        | Batch Number | Size(ml) | Quantity(BL) | Percentage of Proof Spirit | Seal Impression                            |  |  |  |  |  |  |
| 4    | IND/CE/1012/4  | IND/22/4019/1012/4 | 1            | 750      | 521455.50    | 75                         | Seal Impression Choose File No file chosen |  |  |  |  |  |  |
| Rema | arks⁺ E        | nter Remarks       |              |          |              |                            |                                            |  |  |  |  |  |  |
|      |                |                    |              |          |              |                            | Save                                       |  |  |  |  |  |  |

- User required to fill respective field as mentioned in above figure and click on save.
- User need to click on print icon for Copy of indent

| Number EX. CLBP,                                                                                                    | ,          |
|----------------------------------------------------------------------------------------------------|------------|
| Office of the Excise Officer Incharge,                                                                                                    |            |
| Plot No. 60, Road No.1                                                                                                    |            |
| Dated :21-May-2022                                                                                                    | ł          |
| То                                                                                                    |            |
| The Chemical Examiner                                                                                                    |            |
| To The Government of H.P.                                                                                                    |            |
| Solan (H.P.)                                                                                                    |            |
|                                                                                                    |            |
| Sir,                                                                                                    |            |
| I have the honour to forward herewith on 750 ml of ENA as mentioned in the form M-29 (Enclosed) and to request you to kindly supply its Chemica                  | ıl         |
| analysis report at the earliest. You are also requested to furnish us the analysis report with regard to the sample Batch Number 1 sent to you vide letter numbe | r          |
| dated 21-May-2022                                                                                                    |            |
| Present Batch Number 1 is being sent through Sh. kk whose signature are attested below.                                                                          |            |
| Thanking you                                                                                                    |            |
|                                                                                                    |            |
| Yours Faithfully                                                                                                    | <i>[</i> , |
|                                                                                                    |            |
|                                                                                                    |            |
| Excise Office                                                                                                    | r          |
| Plot No. 60, Road No                                                                                                    | 0          |
|                                                                                                    |            |

## **Received Sample:**

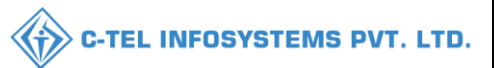

| 🕑 Dashboard ~ | 💵 Lab 🗸 🗗 Reports  |
|---------------|--------------------|
| 58.47         | Lab Samples        |
| () as a       | Samples Register   |
|               | Received Samples   |
|               | Disposed Samples   |
|               | Dispose of Samples |
| Pri Astro     | Dispose Time Lines |
|               |                    |

• User need to click on Received sample from LAB tab as shown in above figure

| () Dasi | hboard ~   | 💵 Lab ~     | 🗗 Reports ~ |               |                 |               |            |                           |     |             | 1997            |          |                  |
|---------|------------|-------------|-------------|---------------|-----------------|---------------|------------|---------------------------|-----|-------------|-----------------|----------|------------------|
| RECEI   | VED SAM    | PLES        |             |               |                 |               |            |                           |     |             |                 | Lab >    | Received Samples |
|         |            |             |             | Sta           | rt Date 21-May  | -2022         | End Date   | 21-May-2022               | All |             | * Select Status |          | • Search         |
| 10      | *          |             |             |               |                 |               |            |                           |     |             | Search          | :        |                  |
| S.No    | Indent Num | ber Memo N  | Number      | Serial Number | Seal Impression | Recieved Date | Loc        | ation                     |     | Sample Type | Action          | View     | Remarks          |
| 1       | IND/CE/101 | 2/4 IND/22/ | 4019/1012/4 | 0019          | IMPRESSION      | 21-MAY-22 03  | :56:55 Par | vanooo Distillery Pvt. Lt | d.  | ENA         | Generate Report |          | View             |
|         |            |             |             |               |                 |               |            |                           |     | 1           |                 | Previous | Next             |

• The sample Data will be displayed as shown in above figure and user need to click on Generate Report as shown.

| Sam       | Sample Details ×              |                       |                                     |                                                 |                  |            |                    |                        |              |                                     |     |
|-----------|-------------------------------|-----------------------|-------------------------------------|-------------------------------------------------|------------------|------------|--------------------|------------------------|--------------|-------------------------------------|-----|
|           |                               |                       |                                     |                                                 |                  |            |                    |                        |              | Ŀ                                   | ele |
| S.No      | Inder                         | ıt Number             | Memo Nu                             | mber                                            | Batch Number     | Size(ml)   | ) Quantity(BL)     | ) Proof Se             | erial Number | Seal Impression                     |     |
| 4         | IND/0                         | CE/1012/4             | IND/22/40                           | 019/1012/4                                      | 1                | 750        | 521455.50          | 75 00                  | )19          | IMPRESSION                          |     |
| Distiller | y Name                        | P                     | arwanooo Distillery Pvt             | I                                               |                  | Re         | equest Date        | 21-MAY-22 14:45:41     |              |                                     |     |
| Memo n    | ano number IND/22/4019/1012/4 |                       |                                     |                                                 |                  |            |                    |                        |              |                                     |     |
| Serial    | l Number                      | Name and<br>the Sampl | l Description of<br>le and Quantity | Percentage of Proof Spir<br>strength of Alcohol | it of Hydrometer | LAB Number | Alcoholic Strength | Analysis Report        |              | Remarks*                            |     |
| 0019      |                               | ENA 750               |                                     | 75                                              |                  | Lab Nur    | Strength           | Choose File No file cl | hosen        | Please Enter Remarks<br>OFit OUnfit |     |
|           |                               |                       |                                     |                                                 |                  |            |                    |                        | Sa           | ve Cancel                           |     |

- User need to fill all respective field as mentioned in above figure and select Fit/ Unfit
- Then user need to click on save.
- For Copy of indent and Forward user need to click on print icon.

#### C-TEL INFOSYSTEMS PVT. LTD.

#### Number 0019 EX. CLBP,

Office of the Excise Officer Incharge, Plot No. 60, Road No.1

#### Dated :21-May-2022

То

The Chemical Examiner To The Government of H.P. Solan (H.P.)

Sir,

I have the honour to forward herewith on 750 ml of ENA as mentioned in the form M-29 (Enclosed) and to request you to kindly supply its Chemical analysis report at the earliest. You are also requested to furnish us the analysis report with regard to the sample Batch Number 1 sent to you vide letter number dated 21-May-2022

Present Batch Number 1 is being sent through Sh. kk whose signature are attested below.

Thanking you,

Yours Faithfully,

Excise Officer

Date: 21-May-2022

Plot No. 60, Road No

#### Parwanooo Distillery Pvt. Ltd. 12-45/1 Kangra Village, Dehra PO, Dehra Tehsil, Dehra, d, Himachal Pradesh - 172004

Form M-29

#### OFFICE OF THE OFFICER-IN-CHARGE

S.No: 0019

Sending Sample for Chemical Examination

Dist: Kangra

Date: 21-May-2022

Sample(s) of following collected for Chemical Examination bottled by Parwanooo Distillery Pvt. Ltd.

| Batch<br>Number      | Location Name                     | Drawn from Tank<br>Number | Date            | Material<br>Description | Size(ML) | Seal<br>impression | Remarks |  |  |  |
|----------------------|-----------------------------------|---------------------------|-----------------|-------------------------|----------|--------------------|---------|--|--|--|
| 1                    | Parwanooo Distillery Pvt.<br>Ltd. | ST1                       | 21-May-<br>2022 | ENA                     | 750      | IMPRESSION         | ok      |  |  |  |
| Authorized Signatory |                                   |                           |                 |                         |          |                    |         |  |  |  |
|                      | (Excise Officer Inchar            |                           |                 |                         |          |                    |         |  |  |  |

|                                |                                      |                                                                                                    |                                  |            |                    | <                 | 💮 С-ТЕІ           | . INFOSYSTEMS   |
|--------------------------------|--------------------------------------|----------------------------------------------------------------------------------------------------|----------------------------------|------------|--------------------|-------------------|-------------------|-----------------|
| Sample D                       | etails                               |                                                                                                    |                                  |            |                    |                   |                   | ×               |
|                                |                                      |                                                                                                    |                                  |            |                    |                   |                   | (a) (a          |
| S.No Inde                      | nt Number                            | Memo Number                                                                                                    | Batch Number                     | Size(ml    | ) Quantity(BL)     | ) Proof           | Serial Number     | Seal Impression |
| 4 IND                          | /CE/1012/4                           | IND/22/4019/1012/4                                                                                                    | 1                                | 750        | 521455.50          | 75                | 0019              | IMPRESSION      |
| Distillery Name<br>Memo number | Parwanood<br>IND/22/40               | o Distillery Pvt. I<br>019/1012/4                                                                                                    |                                  | Re         | equest Date        | 21-MAY-22 14:45:4 | l                 |                 |
| Serial Number                  | Name and Descrip<br>the Sample and Q | ption of Percentage of Percentage of Percent | roof Spirit of Hydrometer<br>hol | LAB Number | Alcoholic Strength | Analysis Report   |                   | Remarks*        |
| 0019                           | ENA 750                              | 75                                                                                                    |                                  | 1          | 75                 | Choose File Exci  | se Poli021_22.pdf | epproved]       |

• User need to fill as mentioned in above figure and click on Save.

| D    | ishboard ~ | 🚛 Lab 🗸 🗗 Report       | s ~           |                    |                    |                                |     | 300         | ~             |          |                 |
|------|------------|------------------------|---------------|--------------------|--------------------|--------------------------------|-----|-------------|---------------|----------|-----------------|
| RECH | IVED SAM   | PLES                   |               |                    |                    |                                |     |             |               | Lab >    | Received Sample |
|      |            |                        | Start         | Date 🛗 21-May-2022 | End Date           | 21-May-2022                    | All | v           | Select Status | ,        | Search          |
| 10   | ¥          |                        |               |                    |                    |                                |     |             | Search        | :        |                 |
| S.No | Indent Nun | ber Memo Number        | Serial Number | Seal Impression    | Recieved Date      | Location                       |     | Sample Type | Action        | View     | Remarks         |
| 1    | IND/CE/101 | 2/4 IND/22/4019/1012/4 | 0019          | IMPRESSION (       | 21-MAY-22 03:56:55 | Parwanooo Distillery Pvt. Ltd. |     | ENA         | Fit           | 88       | View            |
|      |            |                        |               |                    |                    |                                |     |             |               | Previous | Next            |

• Hence Lab sample indent is successfully approved, user need to click on print icon for Certificate.

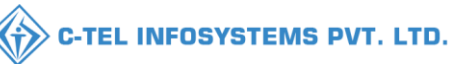

Certificate Number: EXC/XXI/XX/0019/22

The Officer-in-Charge(Excise), Parwanooo Distillery Pvt. Ltd.

It is certified that the sample of ENA received for chemical analysis from the officer In-Charge (Excise), **Parwanooo Distillery Pvt. Ltd.** vide letter/Memo Number: IND/22/4019/1012/4 dated 21-05-2022 through Sh. kk, the authorized person of the firm, has been received intact with unbroken seal and matching impression of the specimen seal used in Form M-29.

#### Sample Details:-

| Batch Number | Manufacture Date | Material Description | Size(ML) |
|--------------|------------------|----------------------|----------|
| 1            | 21-05-2022       | ENA                  | 750      |

The result of analysis as follows:-

| Lab Number       | 1  |
|------------------|----|
| Alcohol Strength | 75 |

Opinion:- The Sample of the ENA contains 75(OP) alcohol strength and is fit for human consumption with respect to ingredients noted above.

Chemical Examiner

Sub Divisional Magistrate Office National Highway 22,, kandaghad Solan, Himachal Pradesh

### Brewery:

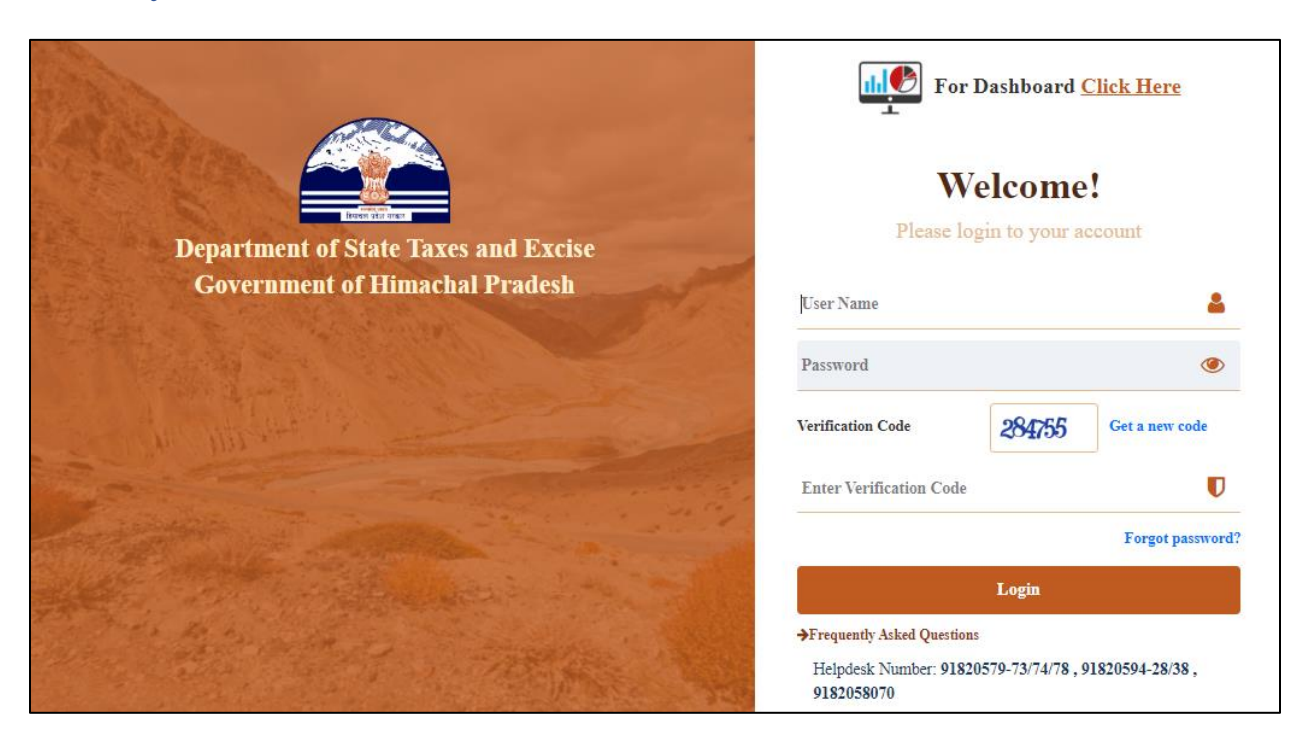

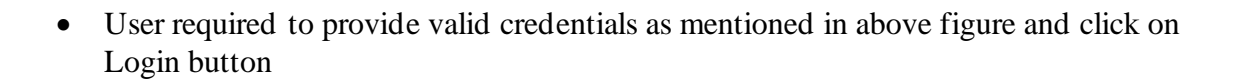

**(j)** 

**C-TEL INFOSYSTEMS PVT. LTD.** 

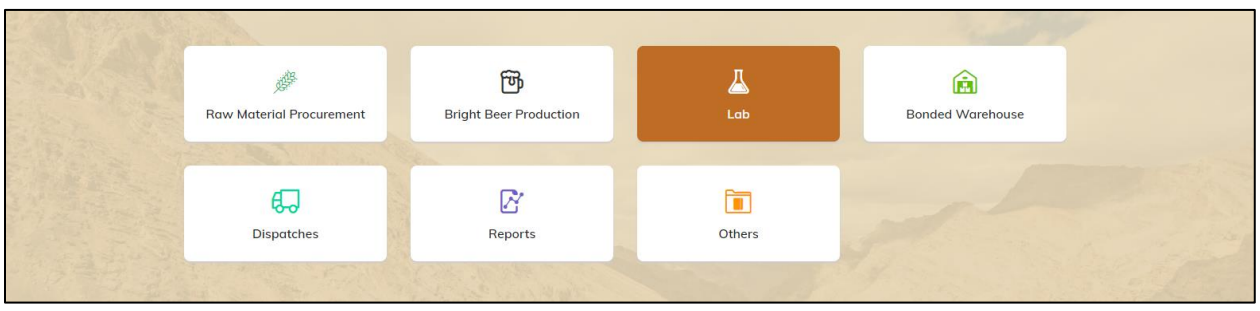

• User required to click on Lab module as shown in above figure.

| 🧳 Raw Material Procurement | <b>砂 Bright Beer Production</b> | 👗 Lab ~     | A Bonded Warehouse  | 딙 Dispatches     | 🗗 Reports | Tothers             | Monthly Stock Returns   |
|----------------------------|---------------------------------|-------------|---------------------|------------------|-----------|---------------------|-------------------------|
| LAB SAMPLE INDENTS         |                                 |             |                     |                  |           |                     | Lab > Lab Sample Indent |
|                            |                                 |             | Start Da            | te 🛗 19-May-2022 | End       | Date 🗎 19-Ma        | y-2022 Search           |
| 10 *                       |                                 |             |                     |                  |           |                     | Search:                 |
| S.No A Indent Number       | Excise Lab Date                 | Sample Type | Action Track Indent | Status Print     | Remarks A | pplication with cou | ırt fee stamp           |
| No data available          |                                 |             |                     |                  |           |                     |                         |
| + Sample                   |                                 |             |                     |                  |           |                     | Previous                |

• To raise Lab sample indent, user need to click on sample as shown in above figure and a pop-up will be displayed as shown below.

| Excise Lo | ab Information      |                      |                              |                             |           |          |                     |                                   | ×                                |
|-----------|---------------------|----------------------|------------------------------|-----------------------------|-----------|----------|---------------------|-----------------------------------|----------------------------------|
| Sampl     | BEER                | T                    | Date                         | 19-May-2022                 | Sent T    | hrough   |                     |                                   |                                  |
| S.No      | Vat Number          | Beer<br>Quantity(BL) | Batch Brand<br>Number Number | Name of the Brand           | d Segment | Size(ml) | Manufacture<br>Date | Alcohol content<br>noted on Label | Percentage<br>of<br>Proof Spirit |
| 1         | Select Vat Number 🔹 |                      |                              | Start typing the Product co | ode or Nc |          |                     |                                   |                                  |
| Re        | emarks              |                      |                              |                             |           |          |                     |                                   |                                  |
|           |                     |                      |                              |                             |           |          | Can                 | icel                              | Save                             |

• User need to fill all respective fields and click on save button.

### Winery:

In Central URL user required to Login with Manager Login.

|                                                                                                    | Welcome!<br>Please login to your account               |                          |  |  |  |  |
|----------------------------------------------------------------------------------------------------|--------------------------------------------------------|--------------------------|--|--|--|--|
|                                                                                                    | User Name                                              | 4                        |  |  |  |  |
| Department of State Taxes and Excise                                                                                                    | Password                                               | ۲                        |  |  |  |  |
| Government of Himachal Pradesh                                                                                                    | Verification Code * 341                                | 65 Get a new code        |  |  |  |  |
|                                                                                                    | Enter Verification Code                                | U                        |  |  |  |  |
|                                                                                                    |                                                        | Forgot password?         |  |  |  |  |
|                                                                                                    | Login                                                  |                          |  |  |  |  |
| CALL HIT SHE                                                                                                    | → Vigilance & Enforcement → 1                          | XTI                      |  |  |  |  |
|                                                                                                    | → Track Status → 1                                     | CoDB Dashboard           |  |  |  |  |
|                                                                                                    | → Download User Manuals                                | Third Party Verification |  |  |  |  |
|                                                                                                    | → Download Application Forms → 1                       | Excise Dashboard         |  |  |  |  |
| Lass to the state of the second                                                                                                    | → Download SOP Documents                               | Activity Videos          |  |  |  |  |
|                                                                                                    | → Frequently Asked Questions                           | Download APK             |  |  |  |  |
| the the second second second second                                                                                                    | Don't have an account                                  | ? Sign Up                |  |  |  |  |
| 1999 - 1997 - 1997 - 1997 - 1997 - 1997 - 1997 - 1997 - 1997 - 1997 - 1997 - 1997 - 1997 - 1997 - 1997 - 1997 -<br>1997 - 1997 - 1997 - 1997 - 1997 - 1997 - 1997 - 1997 - 1997 - 1997 - 1997 - 1997 - 1997 - 1997 - 1997 - 1997 - | Helpdesk Number: 91820579-73/74/78,9<br>91820594-28/38 | 1820580-40/70/82,        |  |  |  |  |

• User required to provide valid credentials and click on Login button.

| and the second second s | R =<br>Master Data | (1)<br>Dashboard                                                                                                    | C<br>Brand / Label Registration | <u>∏</u><br>Lab          |
|----------------------------------------------------------------------------------------------------|--------------------|----------------------------------------------------------------------------------------------------|---------------------------------|--------------------------|
|                                                                                                    | E =<br>Production  | <b>Bonded Warehouse</b>                                                                                                    | E =<br>Dispatches               | (1)<br>Over Time Process |
|                                                                                                    | Reports            | Conterner State State St |                                 |                          |

• User required to click on Lab module as displayed as shown in above figure.

| Master Data     | Dashboard | 🛛 🗢 Brand / Lab | el Registration | 📕 Lab 🗸 | Production | n 📔 🗟 Bonded W | arehouse  | Dispatches | Over Time Process               | Q Others     |              |
|-----------------|-----------|-----------------|-----------------|---------|------------|----------------|-----------|------------|---------------------------------|--------------|--------------|
| LAB SAMPLE IN   | DENTS     |                 |                 |         |            |                |           |            |                                 | Lab ≯ Lab Sa | ample Indent |
|                 |           |                 |                 |         |            | Start Date     | 14-Ma     | y-2022     | End Date 21-May-2022            |              | Search       |
| 10 -            |           |                 |                 |         |            |                |           |            | Searc                           | h:           |              |
| S.No * Inden    | Number    | Excise Lab      | Date Sample     | Гуре    | Action Tra | k Indent St    | ntus Prin | it Remarks | Application with court fee star | mp           |              |
| No data availab | e         |                 |                 |         |            |                |           |            |                                 |              |              |
| + Sample        |           |                 |                 |         |            |                |           |            |                                 | Previous     | Next         |

• To raise Lab sample indent, User need to click on +sample icon as shown in above figure

| Excise La  | b Information       |                      |                 |                 |                                       |           |            |                     |                                   | ×                                |
|------------|---------------------|----------------------|-----------------|-----------------|---------------------------------------|-----------|------------|---------------------|-----------------------------------|----------------------------------|
| ample Type | WINE                | Ŧ                    | Date            |                 | 21-May-2022 Sent                      | Through * |            |                     | //                                |                                  |
| S.No       | Vat Number*         | Wine<br>Quantity(BL) | Batch<br>Number | Brand<br>Number | Name of the Brand                     | Segment   | Size(ml) * | Manufacture<br>Date | Alcohol content<br>noted on Label | Percentage<br>of<br>Proof Spirit |
| 1          | Select Vat Number 👻 |                      |                 |                 | Start typing the Product code or Name |           |            |                     |                                   |                                  |

• A pop-up will be displayed as shown in above figure and user required to fill all required fields, and select VAT number from dropdown, after filling every field, user has to click on save button.

| Exc    | ise Lab In | formation    |                            |              |                                   | ×                             |
|--------|------------|--------------|----------------------------|--------------|-----------------------------------|-------------------------------|
| Sample | Туре:      | WINE         | Da                         | ite:         | 21-May-2022                       |                               |
| S.No   | Vat Number | Quantity(ml) | Name Of Brand              | Batch Number | Alcohol content<br>noted on Label | Percentage of Proof<br>Spirit |
| 1      | Tank 1     | 100          | WONDER WYNE APR<br>(0031E) | BT1          | 25.00                             | 25.00                         |
|        |            |              |                            |              | [                                 | Save                          |

• A pop-up will be displayed as shown in above figure and click on save button.

| 💵 Mast | ter Data      | 🗊 Dashboard     | 🔗 Brand / Label Registration | 🛓 Lab 🗸     | F Production | Bonded Warehouse             | Dispatches      | () Over Time  | Process     | Q Others            |                |
|--------|---------------|-----------------|------------------------------|-------------|--------------|------------------------------|-----------------|---------------|-------------|---------------------|----------------|
| LAB SA | MPLE INDE     | NTS             |                              |             |              |                              |                 |               |             | Lab > Lab :         | Sample Indents |
|        |               |                 |                              |             |              | Start Date 🛗 14-Ma           | ay-2022         | End Date 🛗    | 21-May-2022 |                     | Search         |
| 10     | *             |                 |                              |             |              |                              |                 |               | Searc       | h:                  |                |
| S.No * | Indent Numbe  | r Excise Lab    | Date                         | Sample Type | Action Tra   | ck Indent Status             |                 | Print Remarks | Application | n with court fee st | amp            |
| 1      | IND/CE/1018/1 | Chemical Examin | or 21-May-2022 11:20:23 AM   | WINE        | Processed    | rack Indent Forwarded to che | emical examiner | View          |             |                     |                |
| + Sam  | aple          |                 |                              |             |              |                              |                 |               |             | Previous            | Next           |

- The Lab sample indent will be raised successfully and forwarded to excise officer
- User need to click on print icon for copy of indent

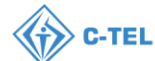

#### Himachal Wine and Sweet Cider Pvt Ltd House,

Village, Post, Tehsil, Chopal, , Shimla, Himachal Pradesh - 171006

То

The Excise Officer Incharge,

Sub:- Examination of WONDER WYNE APRICOT WINE Manufactured at the at Himachal Wine and Sweet Cider Pvt Ltd

Sir,

I have the honor to send here with sample(s) of following batch no BT1 bottled by Himachal Wine and Sweet Cider Pvt Ltd, for favor of your necessary action.

The nature of examination required is whether the samples(s) is/are fit for human consumption.

| Batch<br>No | Location Name                            | Drawn from Tank<br>No | Date            | Material Description        | Size(ML) | Seal<br>impression | Remarks |
|-------------|------------------------------------------|-----------------------|-----------------|-----------------------------|----------|--------------------|---------|
| BT1         | Himachal Wine and Sweet Cider Pvt<br>Ltd | Tank 1                | 18-May-<br>2022 | WONDER WYNE APRICOT<br>WINE | 100      |                    |         |

Yours Faithfully,

Counrty Spirit Manager

House

### **Chemical Examiner:**

|                                                                                                    | Welcome!<br>Please login to your account                                   |
|----------------------------------------------------------------------------------------------------|----------------------------------------------------------------------------|
|                                                                                                    | User Name                                                                  |
| Department of State Taxes and Excise                                                                                                    | Password                                                                   |
| Government of Himachal Pradesh                                                                                                    | Verification Code * Get a new code                                         |
|                                                                                                    | Enter Verification Code                                                    |
|                                                                                                    | Forgot passwor                                                             |
|                                                                                                    | Login                                                                      |
| All HIT Star                                                                                                    | → Vigilance & Enforcement → RTI                                            |
|                                                                                                    | Track Status     FoDB Dashboard                                            |
|                                                                                                    | Download User Manuals     Third Party Verification                         |
|                                                                                                    | Download Application Forms     Fxcise Dashboard                            |
| Alland Hardware and a second                                                                                                    | → Download SOP Documents → Activity Videos                                 |
| Carlos and a second second second                                                                                                    | → Frequently Asked Questions → Download APK                                |
| and the second second s | Don't have an account? Sign Up                                             |
| and the second second second                                                                                                    | Helpdesk Number: 91820579-73/74/78 , 91820580-40/70/82 ,<br>91820594-28/38 |

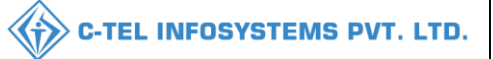

• User required to fill all fields as mentioned in above figure and user required to click on Login button

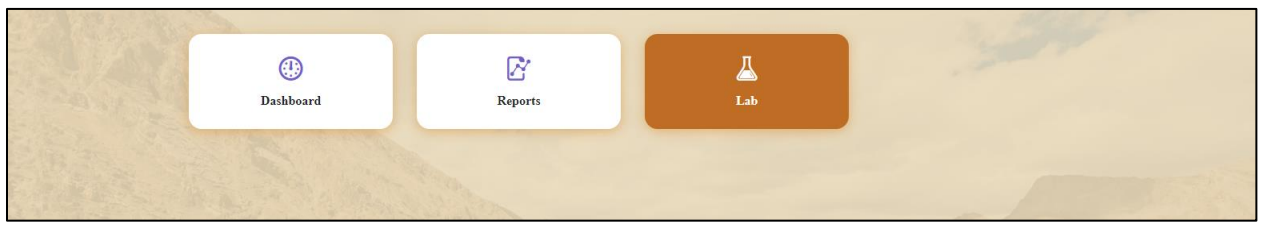

• User need to click on Lab module as shown in above figure.

| () Da | ishboard ~ | 💵 Lab 🗸 | 🗗 Reports 🗸        |                                       |                        |             | 3007           |                   |
|-------|------------|---------|--------------------|---------------------------------------|------------------------|-------------|----------------|-------------------|
| LAB   | SAMPLES    |         |                    |                                       |                        |             |                | Lab > Lab Samples |
|       |            |         |                    | Start Date 06-May-2022                | End Date 🛗 21-May-2022 | All         | ▼ Select Statu | s <b>v</b> Search |
| 10    | *          |         |                    |                                       |                        |             | Searcl         | h:                |
| S.No  | Indent Nu  | ımber   | Date               | Location                              | Sample Type            | Action      | Remarks        | Samples Status    |
| 1     | IND/CE/1   | 018/1   | 21-MAY-22 11:20:23 | Himachal Wine and Sweet Cider Pvt Ltd | WINE                   | Get Details | View           | New               |
|       |            |         |                    |                                       | A                      | •           |                | Previous Next     |

• The Lab sample indent will be displayed as shown in above figure and user required to click on Get detail, a pop-up will be displayed as shown below.

| Sam  | ple Details   |                    |              |          |              |                            | ×                                          |
|------|---------------|--------------------|--------------|----------|--------------|----------------------------|--------------------------------------------|
|      |               |                    |              |          |              |                            | <b>e</b>                                   |
| S.No | Indent Number | Memo Number        | Batch Number | Size(ml) | Quantity(BL) | Percentage of Proof Spirit | Seal Impression                            |
| 1    | IND/CE/1018/1 | IND/22/4019/1018/1 | BT1          | 100      | 1000.00      | 25.00                      | Seal Impression Choose File No file chosen |
| Rema | arks*         | Enter Remarks      |              |          |              |                            |                                            |
|      |               |                    |              |          |              |                            | Save                                       |

• User need to fill necessary details as shown in above figure and click on save button

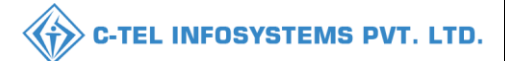

Number EX. CLBP, Office of the Excise Officer Incharge, Plot No. 60, Road No.1

#### Dated :21-May-2022

To The Chemical Examiner To The Government of H.P. Solan (H.P.)

Sir,

I have the honour to forward herewith on 100 ml of WONDER WYNE APRICOT WINE as mentioned in the form M-29 (Enclosed) and to request you to kindly supply its Chemical analysis report at the earliest. You are also requested to furnish us the analysis report with regard to the sample Batch Number BT1 sent to you vide letter number dated 21-May-2022

Present Batch Number BT1 is being sent through Sh. raj whose signature are attested below.

Thanking you,

Yours Faithfully,

Excise Officer Plot No. 60, Road No

• User can take copy of indent from print icon displayed in pop-up

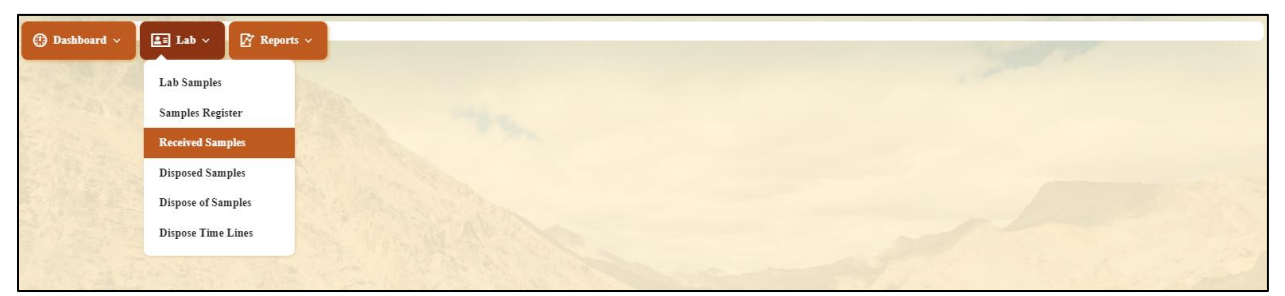

• User need to select Received sample as mentioned in above figure.

| () Da | shboard ~    | 💶 Lab 🗸 🗗 Reports    |               |                       |                    |                                       |             | 17              |                       |
|-------|--------------|----------------------|---------------|-----------------------|--------------------|---------------------------------------|-------------|-----------------|-----------------------|
| RECE  | IVED SAMP    | LES                  |               |                       |                    |                                       |             |                 | Lab > Received Sample |
|       |              |                      | Sta           | rt Date 🗰 21-May-2022 | End Date           | 11 All                                | ¥           | Select Status   | ▼ Search              |
| 10    | v            |                      |               |                       |                    |                                       |             | Search:         |                       |
| S.No  | Indent Numb  | er Memo Number       | Serial Number | Seal Impression       | Recieved Date      | Location                              | Sample Type | Action          | View Remarks          |
| 1     | IND/CE/1018/ | 1 IND/22/4019/1018/1 | 0017          | IMPRESSION (          | 21-MAY-22 11:26:53 | Himachal Wine and Sweet Cider Pvt Ltd | WINE        | Generate Report | View                  |
|       |              |                      |               |                       |                    |                                       |             | 7               | Previous Next         |

• The received sample indent will be displayed as shown in above figure and click on generate report as shown, a pop-up will be displayed as below.

| Sample Details |                                                            |                 |              |          |               |                   |               |                                  |  |  |
|----------------|------------------------------------------------------------|-----------------|--------------|----------|---------------|-------------------|---------------|----------------------------------|--|--|
| .No Inder      | nt Number Mer                                              | no Number       | Batch Number | r Size(m | l) Quantity(I | 3L) Proof         | Serial Number | Seal Impression                  |  |  |
| IND/           | CE/1018/1 IND                                              | /22/4019/1018/1 | BT1          | 100      | 1000.00       | 25.00             | 0017          | IMPRESSION                       |  |  |
| stillery Name  | Himachal Wine and IND/22/4019/1018 Name and Description of | 1 Sweet         |              | R        | equest Date   | 21-MAY-22 11:20:  | 23            | Township                         |  |  |
| 0017           | the Sample and Quantity WONDER WYNE APRICOT WINE 100       |                 |              |          |               | Choose File No fi | le chosen     | Please Enter Remarks OFit OUnfit |  |  |

• User need to fill all necessary details.

| Sam                 | iple Def        | tails                                           |                          |                     |                |                   |                                   |                   |                                       | × |
|---------------------|-----------------|-------------------------------------------------|--------------------------|---------------------|----------------|-------------------|-----------------------------------|-------------------|---------------------------------------|---|
| <b>S.No</b>         | Inden<br>IND/C  | t Number Memo Nur<br>E/1018/1 IND/22/40         | <b>mber</b><br>19/1018/1 | Batch Number<br>BT1 | r Size(m       | I) Quantity(E     | <b>BL) Proof Set</b><br>25.00 001 | rial Number<br>17 | Seal Impression                       |   |
| Distiller<br>Memo n | y Name<br>umber | Himachal Wine and Sweet                         |                          |                     | R              | equest Date       | 21-MAY-22 11:20:23                |                   |                                       |   |
| Seria               | l Number        | Name and Description of the Sample and Quantity | LAB Number               | Alcohol Strength    | Methyl Alcohol | Artificial Colour | Analysis Report                   |                   | Remarks*                              |   |
| 0017                | ·               | WONDER WYNE<br>APRICOT WINE/100                 | 1                        | 45                  | 01             | 01                | Choose File Excise Poli.          | 021_22.pdf        | LAB SAMPLE<br>APPROVED<br>•Fit Ounfit | ] |
|                     |                 |                                                 |                          |                     |                |                   |                                   | Sa                | ave Cance                             |   |

- User required to fill as mentioned in above figure and select Either fit/unfit as shown
- User need to click on save after completion of filling necessary fields.

| 🕒 Dat | shboard ~     | Lab ~ 🗗 Reports    | -             |                      |                    |                                       |             | 7             |          |                  |
|-------|---------------|--------------------|---------------|----------------------|--------------------|---------------------------------------|-------------|---------------|----------|------------------|
| RECE  | IVED SAMPLE   | s                  | Stor.         |                      |                    |                                       |             |               | Lab >    | Received Samples |
|       |               |                    | Star          | t Date 🗰 21-May-2022 | End Date           | All                                   | •           | Select Status |          | Search           |
| 10    | •             |                    |               |                      |                    |                                       |             | Search        |          |                  |
| S.No  | Indent Number | Memo Number        | Serial Number | Seal Impression      | Recieved Date      | Location                              | Sample Type | Action        | View     | Remarks          |
| 1     | IND/CE/1018/1 | IND/22/4019/1018/1 | 0017          | IMPRESSION 📀         | 21-MAY-22 11:26:53 | Himachal Wine and Sweet Cider Pvt Ltd | WINE        | Fit           | 88       | View             |
|       |               |                    |               |                      |                    |                                       |             |               | Previous | Next             |

• Lab sample indent is successfully approved and user need to click on print icon for copy of Report as shown below.

36 | P a g e

C-TEL INFOSYSTEMS PVT. LTD.

#### Office of the Chemical Examination Sub Divisional Magistrate Office National Highway 22,, kandaghad Solan, Himachal Pradesh - 173215

Certificate Number:EXC/XX/0017/22

The Officer-in-Charge(Excise), Himachal Wine and Sweet Cider Pvt Ltd

It is certified that the sample of WONDER WYNE APRICOT WINE received for chemical analysis from the officer In-Charge (Excise), **Himachal Wine** and Sweet Cider Pvt Ltd vide letter/Memo Number: IND/22/4019/1018/1 dated 21-05-2022 through Sh. raj, the authorized person of the firm, has been received intact with unbroken seal and matching impression of the specimen seal used in Form M-29.

Sample Details:-

| Batch Number | Manufacture Date | Material Description     | Size(ML) |
|--------------|------------------|--------------------------|----------|
| BT1          | 21-May-2022      | WONDER WYNE APRICOT WINE | 100      |

The result of analysis as follows:-

| Lab No           | 1  |
|------------------|----|
| Alcohol Strength | 45 |
| Methyl Alcohol   | 01 |
| Artificial Color | 01 |

Opinion:- The Sample of the WONDER WYNE APRICOT WINE contains 45 alcohol strength and is fit for human consumption with respect to ingredients noted above.

Chemical Examiner

C-TEL INFOSYSTEMS PVT. LTD.

Sub Divisional Magistrate Office National Highway 22,, kandaghad Solan, Himachal Pradesh

### Central Chemical Examiner Reports:

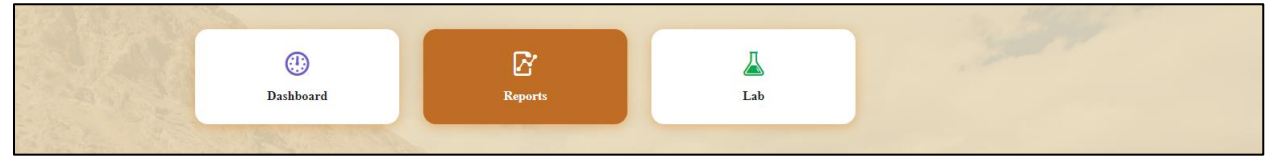

• User required to click on Report icon as displayed in above figure.

### **Distillery Reports:**

| ③ Dashboard ~     | 💵 Lab ~ | Reports | ž |
|-------------------|---------|---------|---|
| Chemical Analysis | Distill | lery    | × |
| and the second    | Brew    | ery     | * |
|                   | MIS I   | Reports | * |
|                   |         |         |   |

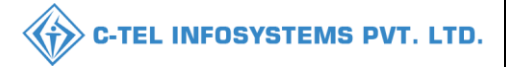

• User need to click on Report Tab and select Distillery for Chemical Analysis of Distillery.

| 🕐 Dashboard 🗸 | 🚛 Lab 🗸    | 🗗 Reports 🗸 |           |             | 1.24                                              |
|---------------|------------|-------------|-----------|-------------|---------------------------------------------------|
| ENA LAB ANAL  | ASIS REPOR | RTS         |           |             | Reports > Bottling Unit > ENA Lab analasis Report |
|               |            |             | From Date | 31-May-2022 |                                                   |
|               |            |             | To Date   | 31-May-2022 |                                                   |
|               |            |             |           | 8           |                                                   |

• User need to select dates and click on Print icon for Report as mentioned in Below Figure.

|      | ENA Lab Analysis Report                     |           |                    |               |                                |                 |                |                |        |  |  |  |
|------|---------------------------------------------|-----------|--------------------|---------------|--------------------------------|-----------------|----------------|----------------|--------|--|--|--|
|      | Reporting From : 02-May-2022 To 31-May-2022 |           |                    |               |                                |                 |                |                |        |  |  |  |
| S.No | CE Number                                   | Serial.No | Seal<br>Impression | Indent.No     | Excise Lab                     | Approved<br>On  | Approved<br>By | Sample<br>Type | Status |  |  |  |
| 1    | EXC/XXI/XX/0019/22                          | 0019      | IMPRESSION         | IND/CE/1012/4 | M/s Premier Alcobev<br>PVT.LTD | 21-May-<br>2022 | CHEMIST        | ENA            | Pass   |  |  |  |

### Brewery Reports:

| 🕑 Dashboard 🗸     | 🗈 Lab 🗸 📝 Reports 🗸 |
|-------------------|---------------------|
| and K             | Distillery          |
| Chemical Analysis | Brewery >           |
|                   | MIS Reports         |
|                   |                     |

• User required to select Brewery as mentioned in above figure and click on Chemical Analysis

| () Dashb | oard ~          | ab ~   | 🗗 Reports 🗸   |                 |                 |            |             | 100         | 14                  |                          |
|----------|-----------------|--------|---------------|-----------------|-----------------|------------|-------------|-------------|---------------------|--------------------------|
| CHEMIC   | CAL ANALYSI     | S REPC | ORT           |                 |                 |            |             | Rep         | oorts > Brewery > ( | Chemical Analysis Report |
|          |                 |        |               | Start D         | ate 31-May-2022 | End Date   | 31-May-2022 | ALL         | *                   | Search 🖨                 |
| S.No     | Certificate Nun | ber    | Serial Number | Seal Impression | Indent Number   | Excise Lab | Approved On | Approved By | Sample Type         | Status                   |
|          |                 |        |               |                 |                 |            |             |             |                     |                          |

• User need to select Dates and Click on print icon for Respective Node Report of Chemical Analysis

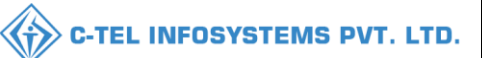

|      |                       |                  |                    | Chemical <b>F</b>   | Examinor             |                            |                 |                |          |
|------|-----------------------|------------------|--------------------|---------------------|----------------------|----------------------------|-----------------|----------------|----------|
|      |                       |                  | Sub Divisional M   | lagistrate Office,N | ational Highway      | 22,,kandaghad,             |                 |                |          |
|      |                       |                  |                    | PIN: 17             | /3215                |                            |                 |                |          |
|      |                       |                  |                    |                     |                      |                            |                 |                |          |
|      |                       |                  |                    | CHEMICAL ANA        | LYSIS REPORT         |                            |                 |                |          |
|      |                       |                  |                    |                     |                      |                            | Date : 27-Apr-2 | 2022 To 31-N   | May-2022 |
| S.No | Certificate<br>Number | Serial<br>Number | Seal<br>Impression | Indent Number       | Excise Lab           | Approved On                | Approved<br>By  | Sample<br>Type | Status   |
| 1    | EXC/XX/0025/22        | 0025             | GOOD               | IND/CE/1011/15      | Chemical<br>Examinor | 30-May-2022<br>04:14:48 PM | CHEMIST         |                | Pass     |
| 2    | EXC/XX/0024/22        | 0024             | ok                 | IND/CE/1011/14      | Chemical<br>Examinor | 27-May-2022<br>10:34:23 AM | CHEMIST         |                | Pass     |
| 3    | EXC/XX/0023/22        | 0023             | ok                 | IND/CE/1011/13      | Chemical<br>Examinor | 26-May-2022<br>06:34:26 PM | CHEMIST         |                | Pass     |
| 4    | EXC/XX/0021/22        | 0021             | good               | IND/CE/1011/11      | Chemical<br>Examinor | 25-May-2022<br>12:39:44 PM | CHEMIST         |                | Pass     |
| 5    | EXC/XX/0018/22        | 0018             | IMPRESSION         | IND/CE/1011/10      | Chemical<br>Examinor | 21-May-2022<br>12:50:02 PM | CHEMIST         |                | Pass     |
|      |                       |                  |                    |                     |                      |                            |                 |                |          |

### MIS Reports:

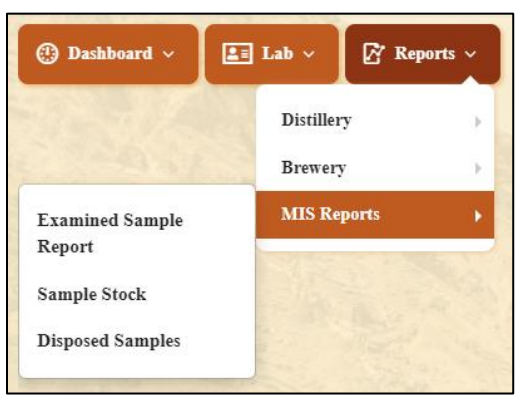

• User need to click on mis Report As mentioned in Above figure.

| 🕲 Dashboard ~ 🔚 Lab ~ 🗗 Reports ~ |           |             | a start                                      |
|-----------------------------------|-----------|-------------|----------------------------------------------|
| EXAMINED SAMPLE RESULT            |           |             | Reports > MIS Reports/ Examined Sample resul |
|                                   | From Date | 31-May-2022 |                                              |
|                                   | To Date   | 11-May-2022 |                                              |
|                                   |           | <b>e</b>    |                                              |

• User need to select Dates and click on print icon.

|      |                  |          |                                       |               | Reporting Fro   | om : 2 | 7-Apr-2 | 2022 To 31-May-2022 |
|------|------------------|----------|---------------------------------------|---------------|-----------------|--------|---------|---------------------|
| S.No | State            | District | Licensee                              | Licensee Type | Sample Examined | Fit    | Unfit   | Certificate Issued  |
| 1    | Himachal Pradesh | Kangra   | M/s Laurel Country Spirits Pvt. Ltd.  | Distillery    | 4               | 4      | 0       | 4                   |
| 2    | Himachal Pradesh | Kangra   | M/s Premier Alcobev PVT.LTD           | Distillery    | 2               | 2      | 0       | 2                   |
| 3    | Himachal Pradesh | Kangra   | M/s Premier Alcobev PVT LTD - AST     | Distillery    | 1               | 1      | 0       | 1                   |
| 4    | Himachal Pradesh | Kangra   | Pernod Ricard India Pvt. Ltd.         | Distillery    | 12              | 12     | 0       | 12                  |
| 5    | Himachal Pradesh | Shimla   | Himachal Wine and Sweet Cider Pvt Ltd | Brewery       | 1               | 1      | 0       | 1                   |
| 6    | Himachal Pradesh | Solan    | Pernod Ricard India Pvt. Ltd.         | Distillery    | 3               | 3      | 0       | 3                   |
|      |                  |          |                                       |               | ,               |        |         |                     |

## Sample Stocks:

| 🕑 Dashboard 🗸    | 🔚 Lab 🗸 📗  | 🗗 Report | ts ~ |
|------------------|------------|----------|------|
| 12 - 11          | Distillery | 6        |      |
| 12011            | Brewery    |          | ÷    |
| Examined Sample  | MIS Rep    | orts     | Þ    |
| Report           | STR.       |          |      |
| Sample Stock     | 1.12       |          |      |
| Disposed Samples | 1.1        |          |      |
| Disposed Samples |            |          |      |

• User required to select Sample Stocks as mentioned in above figure.

| 🕑 Dashboard ~ | 💵 Lab ~ | 🗗 Reports ~ |           |   |             |  | 14.5 | aft -                            |
|---------------|---------|-------------|-----------|---|-------------|--|------|----------------------------------|
| SAMPLE STOCK  |         |             |           |   |             |  |      | Reports > MIS Reports/ Sample St |
|               |         |             | From Date | 1 | 31-May-2022 |  |      |                                  |
|               |         |             | To Date   |   | 31-May-2022 |  |      |                                  |
|               |         |             |           |   |             |  |      |                                  |
|               |         |             |           |   |             |  |      |                                  |

• User need to select Dates and click on Print icon.

|      |                     |          |                                          |                  |                    |                    | Reporting From : 26-A             | pr-20 | 22 To 3 | 1-May-202        |
|------|---------------------|----------|------------------------------------------|------------------|--------------------|--------------------|-----------------------------------|-------|---------|------------------|
| S.No | State               | District | Licensee                                 | Licensee<br>Type | Sample<br>Received | Sample<br>Examined | Sample Pending for<br>examination | Fit   | Unfit   | Notice<br>Issued |
| 1    | Himachal<br>Pradesh | Kangra   | M/s Laurel Country<br>Spirits Pvt. Ltd.  | Distillery       | 4                  | 4                  | 2                                 | 4     | 0       | 0                |
| 2    | Himachal<br>Pradesh | Kangra   | M/s Premier Alcobev<br>PVT.LTD           | Distillery       | 2                  | 2                  | 3                                 | 2     | 0       | 0                |
| 3    | Himachal<br>Pradesh | Kangra   | M/s Premier Alcobev<br>PVT LTD - AST     | Distillery       | 1                  | 1                  | 0                                 | 1     | 0       | 0                |
| 4    | Himachal<br>Pradesh | Kangra   | Pernod Ricard India Pvt.<br>Ltd.         | Distillery       | 14                 | 12                 | 3                                 | 12    | 0       | 0                |
| 5    | Himachal<br>Pradesh | Shimla   | Himachal Wine and<br>Sweet Cider Pvt Ltd | Brewery          | 1                  | 1                  | 0                                 | 1     | 0       | 0                |
| 6    | Himachal<br>Pradesh | Solan    | Pernod Ricard India Pvt.<br>Ltd.         | Distillery       | 3                  | 3                  | 0                                 | 3     | 0       | 0                |

C-TEL INFOSYSTEMS PVT. LTD.

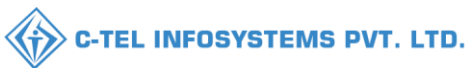

Thank you.....,